### **CSC BA Tools Quick Guide** (V1.0)Prepared by Han Xuhui on behalf of the SUSS development team at CSC

**For BA Training** 

## The functions available in CSC BA tools

- 1. Login
- 2. BA Shift
- 3. GRB/GW event list
- 4. Details of events
- 5. GRB event validation
- and VT images (partially)
- 7. Follow-up observation organization for SVOM onboard instruments, CGFT, GWAC-F60A/B
- 8. SVOM Notice preparation for CGFT

6. Optical counterpart identification in CGFT, GWAC-F60A/B images

## The functions under development

- Real-time status of follow-up telescopes
- Optical counterpart identification in FGFT, VT images
- Follow-up data uploads
- GCN Circular preparation

Follow-up observation organization for FGFT, extended telescopes

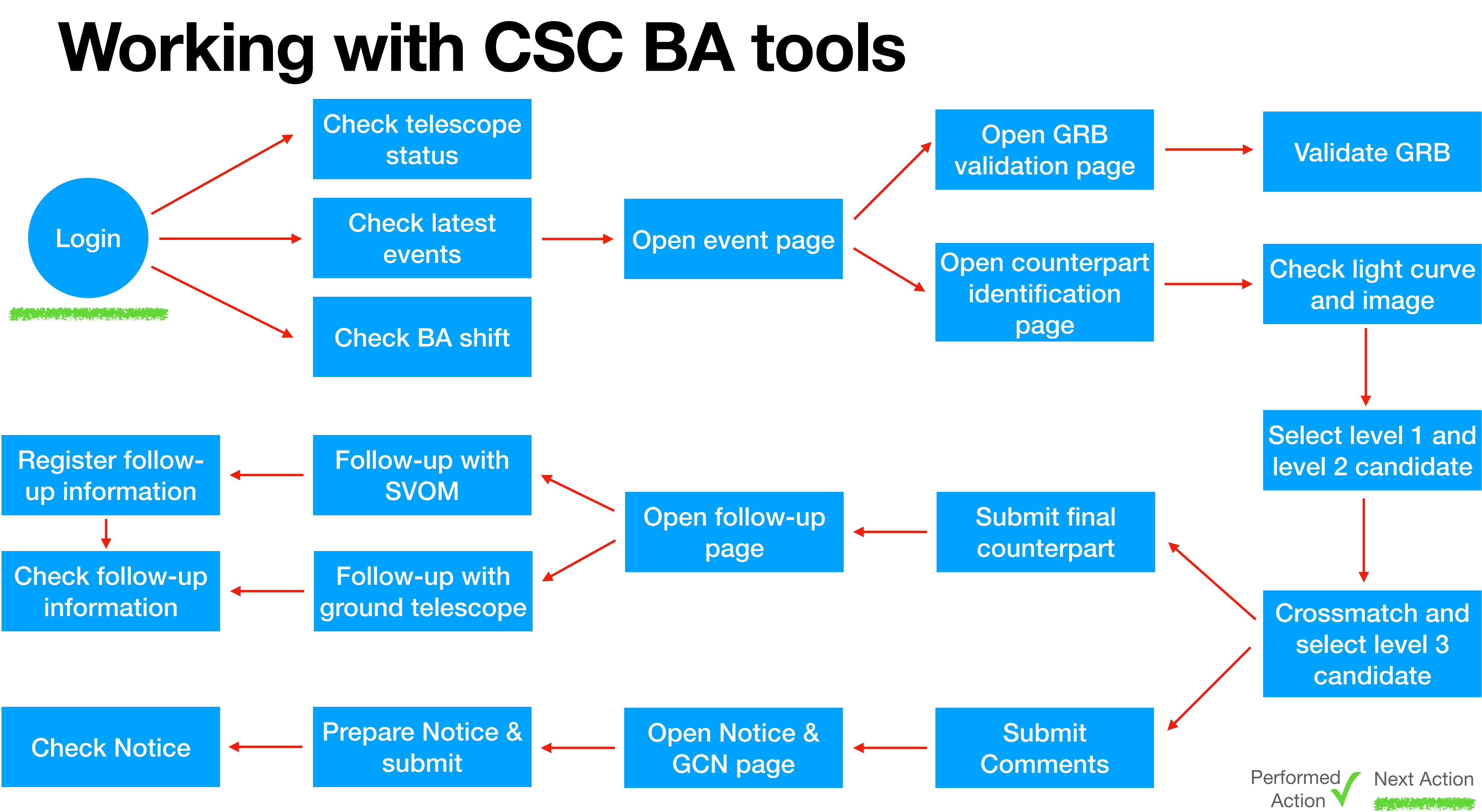

## 1. Login

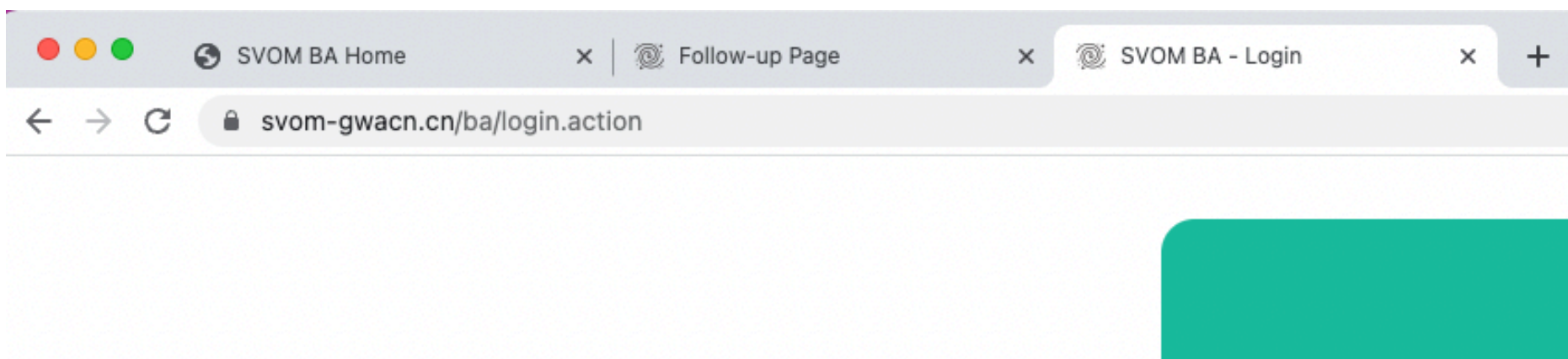

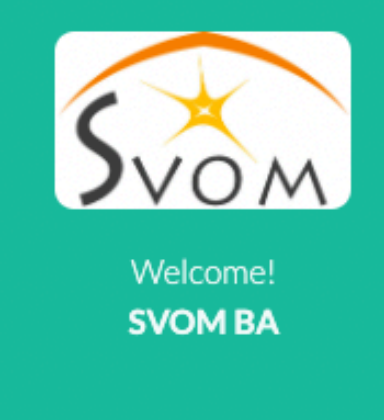

- Link:
- Username: admin
- Password: 123

# https://svom-gwacn.cn/ba/home/index.action

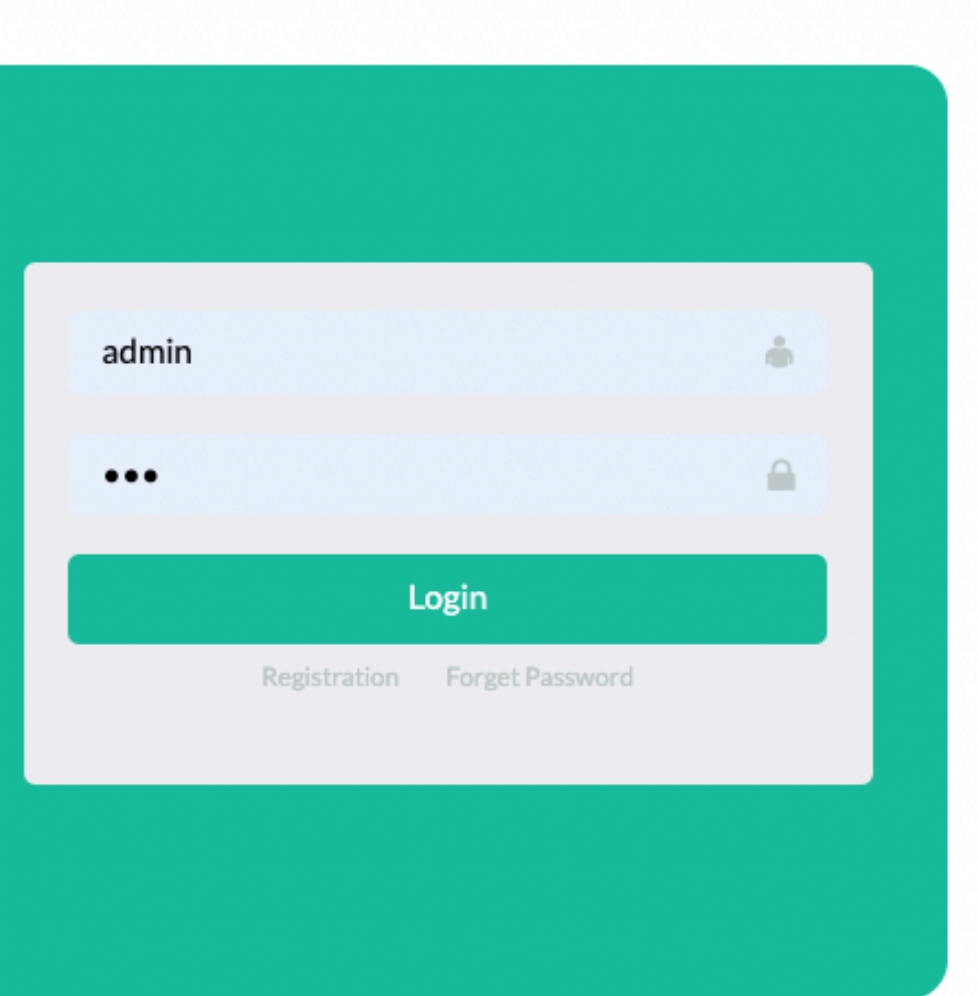

V

• @ 🖞 🖈 🗖 📿 🗄

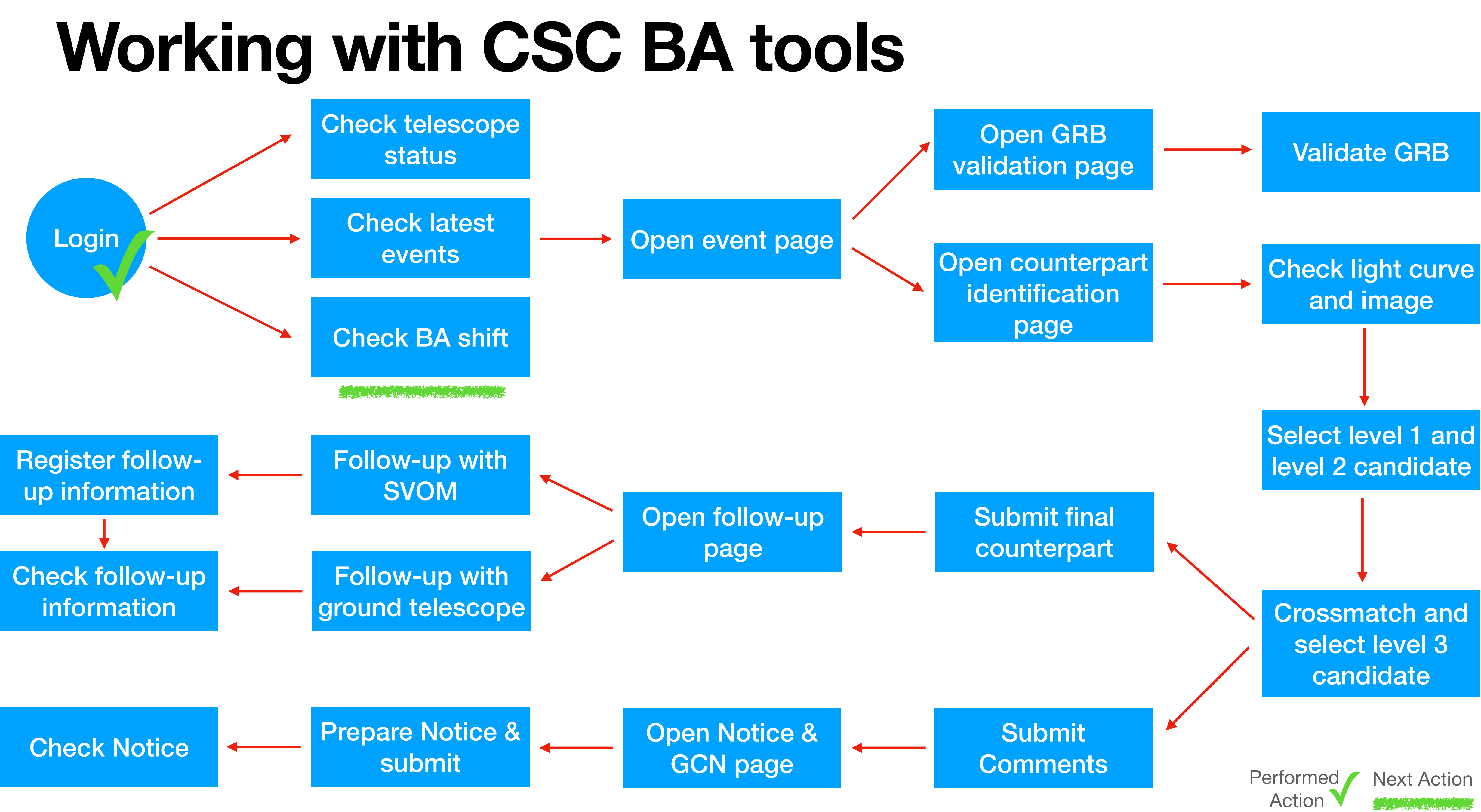

#### 2. BA Shift

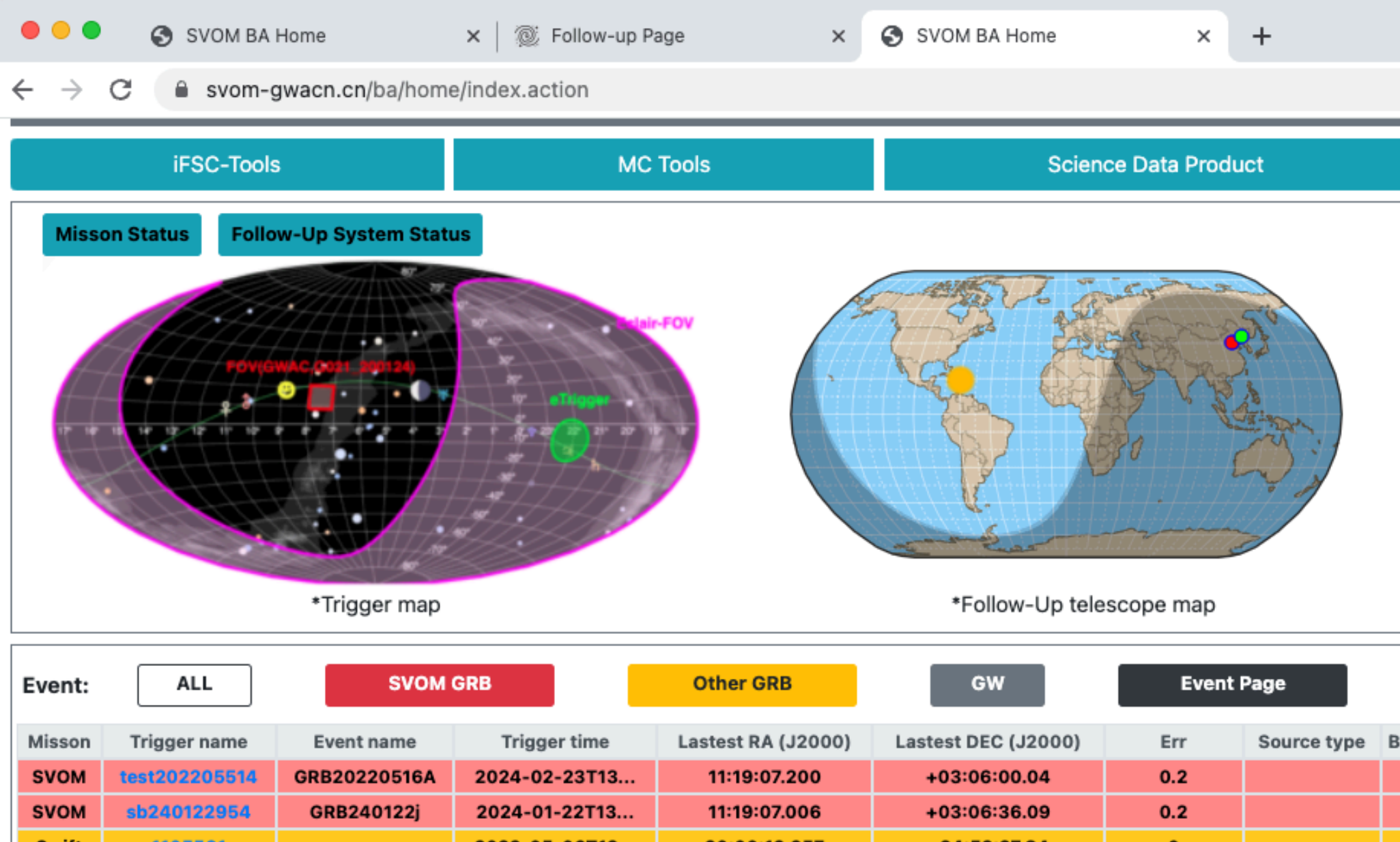

| • • •          | S SVOM                                | SVOM BA Home × 🐼 Follow-up Page × SVOM BA Home × + |                      |                                |                                    |                                     |                                       |                   |                         |                                                                     |                 |                 |                |                |                          |  |
|----------------|---------------------------------------|----------------------------------------------------|----------------------|--------------------------------|------------------------------------|-------------------------------------|---------------------------------------|-------------------|-------------------------|---------------------------------------------------------------------|-----------------|-----------------|----------------|----------------|--------------------------|--|
| - >            | C 🔒 sv                                | om-gwa                                             | cn.cn/ba/home        | e/index.action                 |                                    |                                     |                                       |                   |                         |                                                                     |                 |                 |                | Q Ů            | ☆ □ () :                 |  |
|                | iFSC-                                 | Tools                                              |                      | мс                             | Tools                              | Scier                               | nce Data Produ                        | ct                | UT: 2022-               | UT: 2022-05-16 16:37:36 BJT: 2022-05-17 00:37:36 CEST: 2022-05-16 1 |                 |                 |                |                |                          |  |
| Misso          | n Status                              | Follow-U                                           | p System Statu       | s                              |                                    |                                     |                                       |                   | BA Calendar             |                                                                     |                 |                 |                |                |                          |  |
|                |                                       |                                                    |                      |                                |                                    |                                     | a contra                              |                   | 2022/05/17              |                                                                     |                 |                 |                | <              | May 2022 >               |  |
| A              |                                       | POVIGWAC                                           | 0011 (MIN 24)        |                                |                                    |                                     |                                       |                   | Sun                     | Mon                                                                 | Tue             | Wed             | Thu            | Fri            | Sat                      |  |
|                |                                       |                                                    |                      |                                |                                    |                                     | A A A A A A A A A A A A A A A A A A A | 24<br>Guangwei Li | 25                      | 26                                                                  | 27              | 28              | 29             | 30             |                          |  |
|                | *Trigger map *Follow-Up telescope map |                                                    |                      |                                |                                    |                                     |                                       |                   |                         |                                                                     |                 |                 |                |                |                          |  |
| Event:         | ALL                                   |                                                    | SVOM                 | GRB Other GRB                  |                                    | GW Event Page                       |                                       | 1                 | 2                       | 3                                                                   | 4               | 5               | 6              | 7              |                          |  |
| Misson<br>SVOM | Trigger nan<br>test2022058            | ne<br>514 GF                                       | Event name           | Trigger time<br>2024-02-23T13  | Lastest RA (J2000)<br>11:19:07.200 | Lastest DEC (J2000)<br>+03:06:00.04 | Err<br>0.2                            | Source type BA    | <b>8</b><br>Jianyan Wei | 9<br>Liping Xin                                                     | 10<br>Jing Wang | 11<br>Xuhui Han | 12<br>Dawei Xu | 13<br>Huali Li | <b>14</b><br>Guangwei Li |  |
| Swift<br>Swift | 1105561<br>14474547                   | •                                                  | JKBZ401ZZJ           | 2022-05-06T12                  | 20:00:12.957                       | +34:52:27.84                        | 0.2                                   |                   |                         |                                                                     |                 |                 |                |                |                          |  |
| Swift<br>SVOM  | 1105560<br>sb2205068                  | 51                                                 | lxtest1211           | 2022-05-06T12                  | 20:00:14.495<br>20:00:12.964       | +34:53:54.59<br>+34:52:27.84        | 0<br>0.1056939                        |                   | 15<br>Jianyan Wei       | 16<br>Liping Xin                                                    | 17<br>Jing Wang | 18<br>Xuhui Han | 19<br>Dawei Xu | 20<br>Huali Li | 21<br>Guangwei Li        |  |
| SVOM<br>Swift  | sb22050650                            | 0.4                                                |                      | 2022-05-06T12<br>2022-05-01T19 | 20:00:14.590<br>05:42:18.481       | +34:52:50.56<br>+14:02:00.24        | 0.05002015<br>0                       |                   |                         |                                                                     |                 |                 |                |                |                          |  |
| Latest Ale     | ert received a                        | at:2022-0                                          | 05-14T01:18:4        | 5 🐥 : u                        | Invalidate                         |                                     |                                       |                   | 22                      | 23                                                                  | 24              | 25              | 26             | 27             | 28                       |  |
| BA Shif        | BA Shift On duty Stand by BA Shift Pa |                                                    |                      |                                |                                    |                                     |                                       | BA Shift Page     | Jianyan Wei             | Liping Xin                                                          | Jing Wang       | Xuhui Han       | Dawei Xu       | Huali Li       | Guangwei Li              |  |
|                | BA                                    | Side                                               | Status               | On duty (U                     | Т)                                 | Off duty (UT)                       | Time t                                | to handover       |                         |                                                                     |                 |                 |                |                |                          |  |
| Jing           | i Wang<br>ui Han                      | CN<br>CN                                           | Stand by<br>Stand by | 2022-05-17T07<br>2022-05-18T07 | :00:00                             | 2022-05-17T09:00:00                 | 0D<br>1D                              | 16H23M<br>16H23M  |                         |                                                                     |                 |                 |                |                |                          |  |
| Dav            | wei Xu                                | CN                                                 | Stand by             | 2022-05-19T07                  | :00:00                             | 2022-05-19T09:00:00                 | 2D                                    | 16H23M            | 29                      | 30                                                                  | 31              | 1               | 2              | 3              | 4                        |  |
| Hu             | uali Li                               | CN                                                 | Stand by             | 2022-05-20107                  | <b>7:00:00</b>                     | 2022-05-20T09:00:00                 | 3D                                    | 16H23M            | 25                      | 00                                                                  |                 |                 | 2              | 0              | 4                        |  |
| Guar           | ngwei Li                              | CN                                                 | Stand by             | 2022-05-21T07                  | :00:00                             | 2022-05-21T09:00:00                 | 4D                                    | 16H23M            |                         |                                                                     |                 |                 |                |                |                          |  |

| BA Shift    |      | I        | On duty Stand by    | BA Shift Page       |                  |
|-------------|------|----------|---------------------|---------------------|------------------|
| BA          | Side | Status   | On duty (UT)        | Off duty (UT)       | Time to handover |
| Jing Wang   | CN   | Stand by | 2022-05-17T07:00:00 | 2022-05-17T09:00:00 | 0D16H23M         |
| Xuhui Han   | CN   | Stand by | 2022-05-18T07:00:00 | 2022-05-18T09:00:00 | 1D16H23M         |
| Dawei Xu    | CN   | Stand by | 2022-05-19T07:00:00 | 2022-05-19T09:00:00 | 2D16H23M         |
| Huali Li    | CN   | Stand by | 2022-05-20T07:00:00 | 2022-05-20T09:00:00 | 3D16H23M         |
| Guangwei Li | CN   | Stand by | 2022-05-21T07:00:00 | 2022-05-21T09:00:00 | 4D16H23M         |
| Jianyan Wei | CN   | Stand by | 2022-05-22T07:00:00 | 2022-05-22T09:00:00 | 5D16H23M         |
| Liping Xin  | CN   | Stand by | 2022-05-23T07:00:00 | 2022-05-23T09:00:00 | 6D16H23M         |
| Jing Wang   | CN   | Stand by | 2022-05-24T07:00:00 | 2022-05-24T09:00:00 | 7D16H23M         |
| *BA Shift   |      |          |                     |                     |                  |

#### Latest BA Shift in the left panel

\*BA shift can be managed in 'My Account'.

#### BA Calendar in the right panel

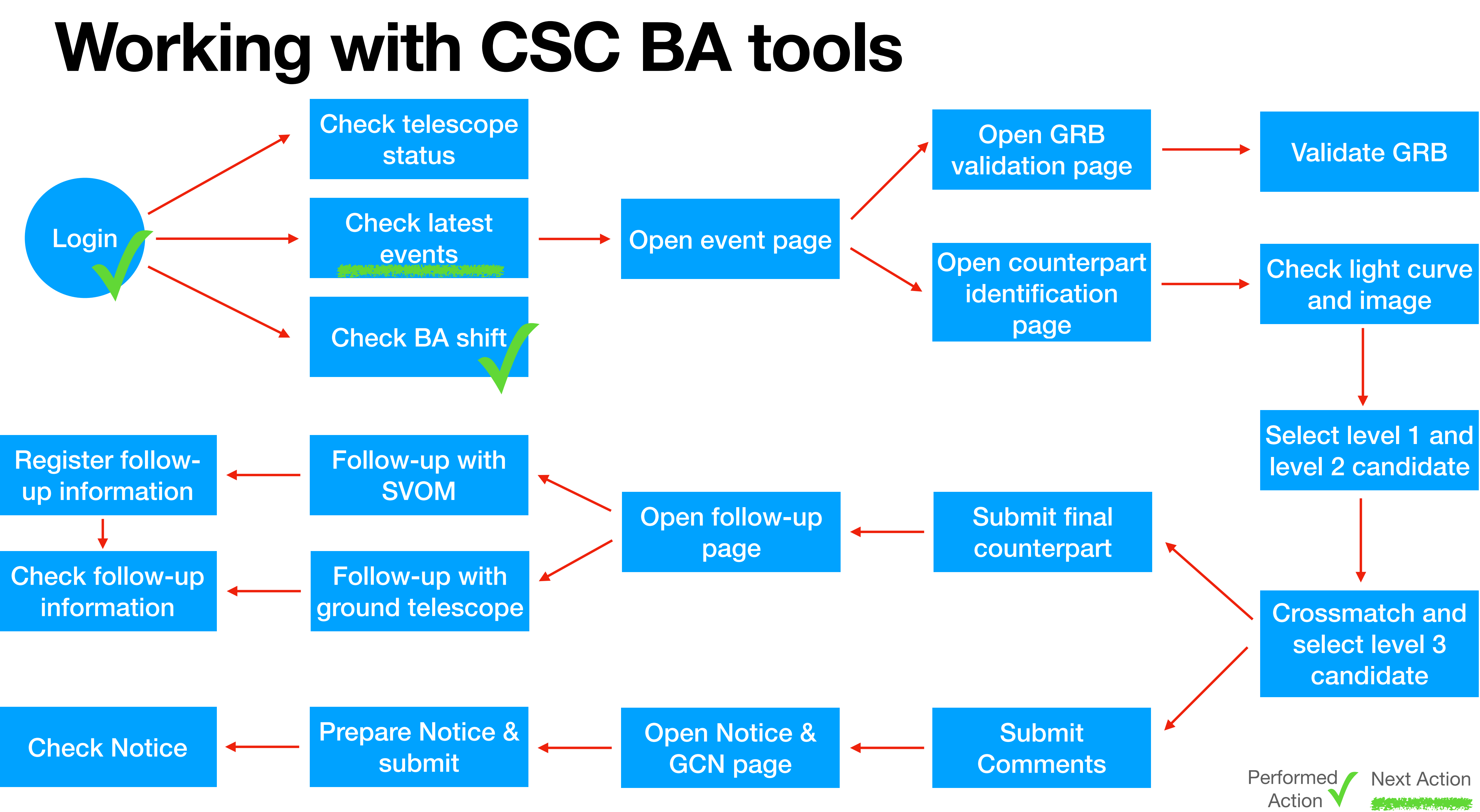

### **3. GRB/GW event list**

| $\circ \circ \circ$                                                                                                    | ✓ SVOM BA Home × +                                                                                                    |                      |                                                 |                   |                                     |               |                                                                                                    |                                                                                                    |                                             |                                                                                                    |                                                                                                    |                                                                                                    |                  |                                                                                                    |                                                                                               |
|----------------------------------------------------------------------------------------------------|----------------------------------------------------------------------------------------------------|----------------------|-------------------------------------------------|-------------------|-------------------------------------|---------------|----------------------------------------------------------------------------------------------------|----------------------------------------------------------------------------------------------------|---------------------------------------------|----------------------------------------------------------------------------------------------------|----------------------------------------------------------------------------------------------------|----------------------------------------------------------------------------------------------------|------------------|----------------------------------------------------------------------------------------------------|-----------------------------------------------------------------------------------------------|
| $\leftarrow \rightarrow$                                                                                                    | C 🔒 svom-g                                                                                                    | gwacn.cn/ba/hom      | e/index.action                                  |                   |                                     |               |                                                                                                    |                                                                                                    |                                             |                                                                                                    |                                                                                                    |                                                                                                    |                  | Q Ů ,                                                                                                    | ☆ 🛛 🗘 :                                                                                       |
|                                                                                                    | A SUSS Home                                                                                                    | 3                    | 🗐 News                                          | Help              | Feed                                | back          |                                                                                                    |                                                                                                    |                                             |                                                                                                    |                                                                                                    |                                                                                                    | Му               | Account: admi                                                                                                    | in Logout                                                                                     |
|                                                                                                    | iFSC-Tools                                                                                                    | 5                    | MC                                              | Tools             | Scien                               | ce Data Produ | ct                                                                                                    | UT: 2022-05-16 16:42:04 BJT: 2022-05-17 00:42:04                                                                                                    |                                             |                                                                                                    |                                                                                                    |                                                                                                    | CEST             | 2022-05-16 1                                                                                                    | 8:42:04                                                                                       |
| Misso                                                                                                    | n Status Folio                                                                                                    | w-Up System Stat     |                                                 | *Follow-Up tele   | escope map                          |               | Event:<br>Show 1<br>Misson<br>SVOM<br>SVOM<br>Swift<br>Swift<br>SVOM<br>SVOM<br>SVOM<br>Swift<br>Swift                                                                                                    | ALL<br>0 ✓ entries<br>Trigger name<br>test202205514<br>sb240122954<br>1105561<br>14474547<br>1105560<br>sb22050651<br>sb22050650<br>1104842<br>1104692                                                                                                    | SVOM GRB Event name GRB20220516A GRB240122j | Other GRB           Trigger time           2024-02-23T13:18:34           2024-01-22T13:00:01           2022-05-06T12:15:46           2022-05-06T12:15:46           2022-05-06T12:15:46           2022-05-06T12:15:46           2022-05-06T12:15:46           2022-05-06T12:15:46 | GW       €Imp         Lastest RA (J2000)       11:19:07.200         11:19:07.200       11:19:07.006         20:00:12.957       00:00:00.000         20:00:12.957       00:00:00.000         20:00:14.495       20:00:14.495         20:00:12.964       20:00:14.590         05:42:18.481       06:30:27.025 | Advance         Lastest DEC (J2000)         +03:06:00.04         +03:06:36.09         +34:52:27.84         +00:00:00.00         +34:53:54.59         +34:52:27.84         +34:52:27.84         +34:52:27.84         +34:52:27.84         +34:52:27.84         +34:52:27.84         +34:52:27.84         +34:52:27.84         +34:52:27.84         +34:52:27.84 | Search           | Source typeBAIIIIIIIIIIIIIIIIIIIIIIIIIIIIIIIIIIIIIIIIIIIIIIIIIIIIIIIIIIIIIIIIIIIIIIIIIIIIIIIIIIIIIIIIIIIIIIIIIIIIIIIIIIIIIIIIIIIIIIIIIIIIIIIIIIIIIIIIII </th |                                                                                               |
| Event:                                                                                                    | ent: ALL SVOM GRB Other GRB GW                                                                                                    |                      |                                                 |                   |                                     | Event F       | Page                                                                                                    | Swift                                                                                                    | 1104343                                     |                                                                                                    |                                                                                                    | 18:23:26.448                                                                                                    | -56:15:05.40     | 0                                                                                                    |                                                                                               |
| Misson<br>SVOM<br>SVOM<br>Swift<br>Swift<br>SVOM<br>SVOM<br>SWift                                                                                                    | Event:         ALL         SVOM GRB         Other GRB         GW           Misson         Trigger name         Event name         Trigger time         Lastest RA (J2000)         Lastest DEC (J2000)         V           SVOM         test202205514         GRB20220516A         2024-02-23T13         11:19:07.200         +03:06:00.04         V           SVOM         sb240122954         GRB20220516A         2024-01-22T13         11:19:07.006         +03:06:36.09         V           Swift         1106561         CRB202205-06T12         20:00:12.957         +34:52:27.84         V           Swift         14474547         C         C         00:00:00.000         +00:00:00.00         V           Swift         1106560         Intest1211         2022-05-06T12         20:00:14.495         +34:52:27.84         0           SVOM         sb22050651         Ixtest1211         2022-05-06T12         20:00:12.964         +34:52:27.84         0           SVOM         sb22050650         Ixtest1211         2022-05-06T12         20:00:12.964         +34:52:50.56         0.           Swift         1106560         Intest1211         2022-05-06T12         20:00:14.590         +34:52:50.56         0. |                      |                                                 |                   |                                     |               | Source typeBAIIIIIIIIIIIIIIIIIIIIIIIIIIIIIIIIIIIIIIIIIIIIIIIIIIIIIIIIIIIIIIIIIIIIIIIIIIIIIIIIIIIIIIIIIIIIIIIIIIIIIIIIIIIIIIIIIIIIIIIIIIIIIIIIIIIIIIIIII </th <th colspan="7">BA       Latest Alert received at: 2022-05-14T01:18:45       Image: constraint of the constraint of the con</th> <th><b>15 Next</b><br/>06:00.04.<br/>: +03:06:36.09.<br/>+34:52:27.84.<br/>) . RA:<br/>00:00.000, Dec:</th> | BA       Latest Alert received at: 2022-05-14T01:18:45       Image: constraint of the constraint of the con |                                             |                                                                                                    |                                                                                                    |                                                                                                    |                  |                                                                                                    | <b>15 Next</b><br>06:00.04.<br>: +03:06:36.09.<br>+34:52:27.84.<br>) . RA:<br>00:00.000, Dec: |
| Latest Al                                                                                                    | ert received at:20                                                                                                    | 22-05-14T01:18:4     | .5 🐥 : 1                                        | unvalidate        |                                     |               |                                                                                                    | +00:0                                                                                                    | 0:00.00.<br>2-05-06T12:23:38                | .82 ID: 39864.1105                                                                                                    | 560 is a Swift GRB trigger . R/                                                                                                    | A: 20:00:14.495. Dec: +3                                                                                                    | 4:53:54.59       |                                                                                                    |                                                                                               |
| BA Shif                                                                                                    | t<br>BA Side<br>Wang CN                                                                                                    | e Status<br>Stand by | On duty Stand by<br>On duty (L<br>2022-05-17T0) | JT)<br>7:00:00 20 | Off duty (UT)<br>022-05-17T09:00:00 | Time t        | BA Shift Page<br>to handover<br>016H19M                                                                                                    | <ul> <li>* 2022-05-06T12:23:38.82 ID: 39864.1105560 is a Swift GRB trigger . RA: 20:00:14.495, Dec: +34:53:54.59.</li> <li>* 2022-05-06T12:23:38.82 ID: 39863.1105560 is a Swift GRB trigger . RA: 20:00:14.495, Dec: +34:53:54.59.</li> <li>* 2022-05-06T12:12:01.91 ID: 39862.1105560 is a Swift GRB trigger . RA: 20:00:14.473, Dec: +34:53:54.97.</li> <li>* 2022-05-06T12:12:01.91 ID: 39861.1105560 is a Swift GRB trigger . RA: 20:00:14.473, Dec: +34:53:54.97.</li> <li>* 2022-05-06T12:15:46.91 ID: 39860.1105561 is a Swift GRB trigger (The BAT lightcurve for the original trigger) . RA: 20:00:12.957, Dec: +34:52:27.84.</li> </ul>                                                                                                    |                                             |                                                                                                    |                                                                                                    |                                                                                                    |                  | +34:52:27.84.<br>+34:52:27.84.                                                                                                    |                                                                                               |
| Xuh                                                                                                    | Xuhui Han         CN         Stand by         2022-05-18T07:00:00         2022-05-18T09:00:00                                                                                                    |                      |                                                 |                   | 1D                                  | 016H19M       | * 2022                                                                                                    | 2-05-06T12:15:46                                                                                                    | .91 ID: 39858.1105                          | 561 is a Swift GRB trigger (Th                                                                                                    | e BAT lightcurve for the o                                                                                                    | original trigger) . RA: 20:0                                                                                                    | 0:12.957, Dec: + | -34:52:27.84.                                                                                                    |                                                                                               |
| Dawei Xu         CN         Stand by         2022-05-19T07:00:00         2022-05-19T09:00:00         2D16H19           Huali Li         CN         Stand by         2022-05-20T07:00:00         2022-05-20T09:00:00         3D16H19           Guangwei Li         CN         Stand by         2022-05-21T07:00:00         2022-05-21T09:00:00         4D16H19           Jianyan Wei         CN         Stand by         2022-05-21T07:00:00         2022-05-21T09:00:00         5D16H19           Liping Xin         Atestevents in the left panel         6D16H19         6D16H19 |                                                                                                    |                      |                                                 |                   |                                     |               | 016H19M<br>016H19M<br>016H19M<br>016H19M<br>016H19M                                                                                                    | *Detail inf                                                                                                    | formation subpage                           | ll eve                                                                                                    | nts & ale                                                                                                    | ert in the                                                                                                    | e right          | pane                                                                                                    |                                                                                               |
| Jing Wang TD16H19M                                                                                                    |                                                                                                    |                      |                                                 |                   |                                     |               |                                                                                                    |                                                                                                    |                                             |                                                                                                    |                                                                                                    |                                                                                                    |                  |                                                                                                    |                                                                                               |

## **3. GRB/GW event list**

- Unvalidated events are marked with "<sup>▲</sup>"
- Search events using " QAdvance Search"

| Event:            | ALL                                           | S١         | /OM GRB    | Other GRB      | GW    | Import Event      |                     |  |  |
|-------------------|-----------------------------------------------|------------|------------|----------------|-------|-------------------|---------------------|--|--|
| QAdva             | nce Search                                    |            |            |                |       |                   |                     |  |  |
| Show 10 🛊 entries |                                               |            |            |                |       |                   |                     |  |  |
| Misson            | Trigger na                                    | me         | Event name | Trigger tim    | e     | Lastest RA (J2000 | Lastest DEC (J2000) |  |  |
| SVOM              | test202205                                    | 514        |            | 2024-02-23T13: | 18:34 | 11:19:07.200      | +03:06:00.04        |  |  |
| SVOM              | sb2401229                                     | 54         | GRB240122j | 2024-01-22T13: | 00:01 | 11:19:07.006      | +03:06:36.09        |  |  |
| Swift             | 1105561                                       |            |            | 2022-05-06T12: | 15:46 | 20:00:12.957      | +34:52:27.84        |  |  |
| Swift             | 14474547                                      | <u>۽</u>   |            |                |       | 00:00:00.000      | +00:00:00.00        |  |  |
| Swift             | 1105560                                       | ۹.         |            |                |       | 20:00:14.495      | +34:53:54.59        |  |  |
| SVOM              | sb220506                                      | 51         | Ixtest1211 | 2022-05-06T12: | 15:46 | 20:00:12.964      | +34:52:27.84        |  |  |
| SVOM              | sb2205065                                     | <b>0</b> ¢ |            | 2022-05-06T12: | 11:58 | 20:00:14.590      | +34:52:50.56        |  |  |
| Swift             | 1104842                                       | ۹.         |            | 2022-05-01T19: | 51:51 | 05:42:18.481      | +14:02:00.24        |  |  |
| Swift             | 1104692                                       | <b>Ļ</b>   |            |                |       | 06:30:27.025      | +09:32:50.28        |  |  |
| Swift             | 1104343                                       | <b>Ļ</b>   |            |                |       | 18:23:26.448      | -56:15:05.40        |  |  |
| Latest /          | _atest Alert received at: 2022-05-14T01:18:45 |            |            |                |       |                   |                     |  |  |

Showing 1 to 10 of 141 entries

| Mission:                           | Event Type:                      |
|------------------------------------|----------------------------------|
| Trigger Name:                      | Event Name:                      |
| Online / Offine: All \$            |                                  |
| Time Window for Alert (Begin-End): | Begin:YYY/MM/DD — End:YYYY/MM/DD |
| Latest Ra:                         | Latest Dec:                      |
| Radius(deg):                       | BA:                              |
|                                    | Search Reset Back                |
|                                    |                                  |

#### **Advance Search**

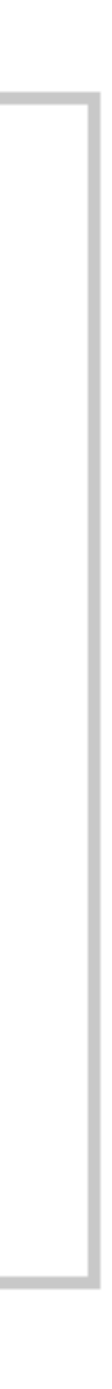

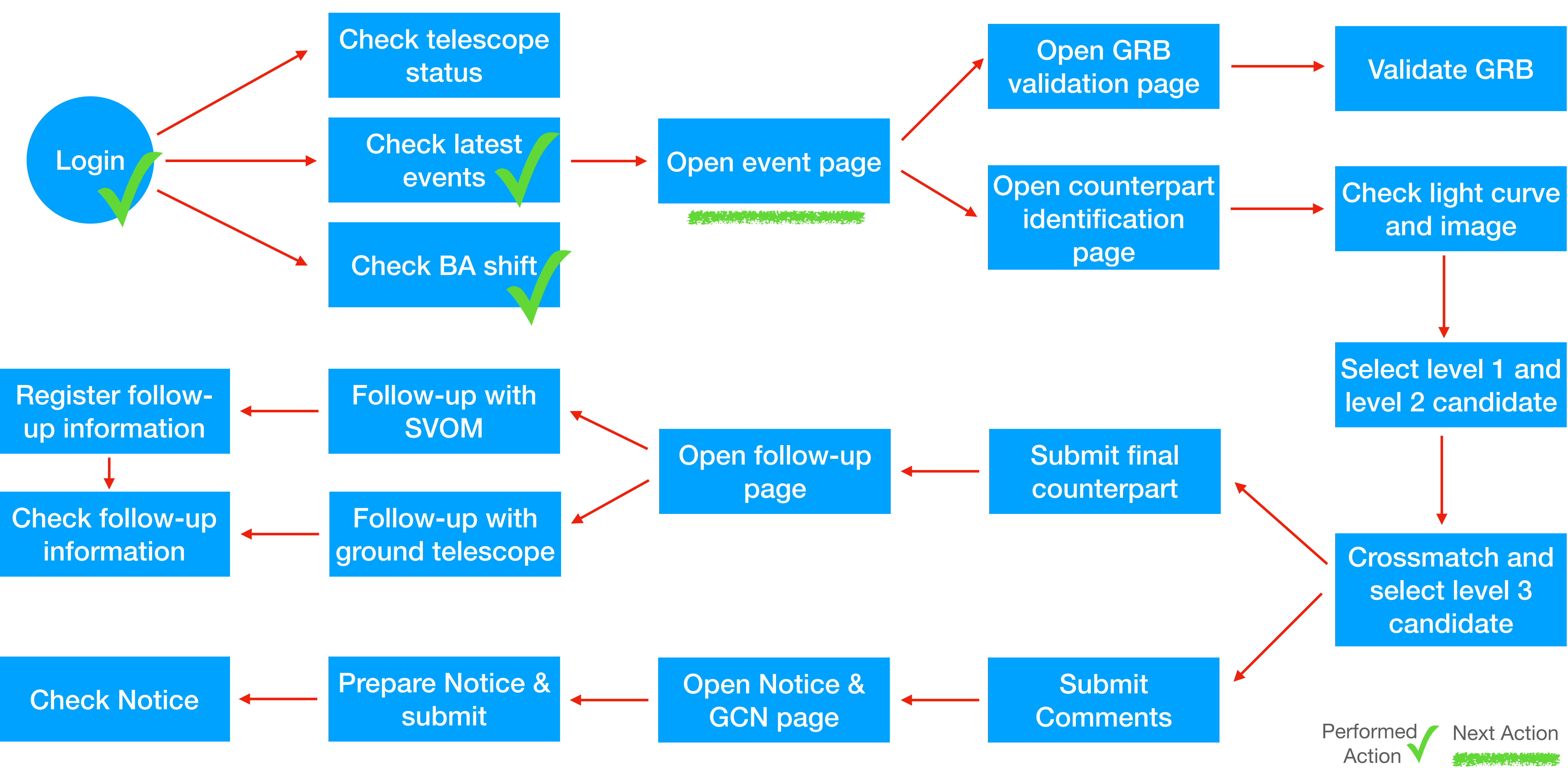

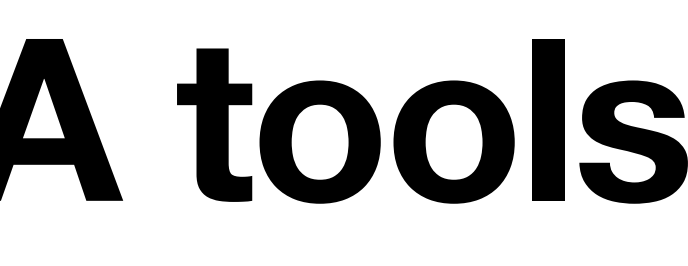

#### 4. Event page

| Misson | Trigger name  | Event name   | Trigger time  | Lastest RA (J2000) | Lastest DEC (J2000) | Err       | s   |
|--------|---------------|--------------|---------------|--------------------|---------------------|-----------|-----|
| SVOM   | test202205514 | GRB20220516A | 2024-02-23T13 | 11:19:07.200       | +03:06:00.04        | 0.2       |     |
| SVOM   | sb240122954   | GRB240122    | 024-01-22T13  | 11:                |                     |           | - 1 |
| SVOM   | sb22051734 🌲  |              |               | 11:                |                     |           |     |
| SVOM   | sb22051733    |              |               | 11:                | GK L                |           |     |
| Swift  | 1105561       |              | 022-05-06T12  | 20:                |                     |           |     |
| Swift  | 14474547      |              |               | 00:00:00.000       | +00:00:00.00        | 0         |     |
| Swift  | 1105560 🐥     |              |               | 20:00:14.495       | +34:53:54.59        | 0         |     |
| SVOM   | sb22050651    | Ixtest1211   | 2022-05-06T12 | 20:00:12.964       | +34:52:27.84        | 0.1056939 |     |

SVOM BA Home

× +

svom-gwacn.cn/ba/event/details.action?eventId=9998

| A SUSS Home        | 🖬 News | Help          | Peedback            |
|--------------------|--------|---------------|---------------------|
| Back to Mainpage   |        | Validation pa | age for sb240122954 |
| Event and Comments |        | Counterparts  | Observations        |

| Event :  | Validate GRB                                     |            |               |                                 |             |         |        |             |     |  |  |
|----------|--------------------------------------------------|------------|---------------|---------------------------------|-------------|---------|--------|-------------|-----|--|--|
| Misson   | Trigger Name                                     | Event name | SVOM Burst ID | Online / Offline                | Source Type | Detec   | tor    | Trigger Tir | m   |  |  |
| SVOM     | sb240122954                                      | GRB240122j | sb240122954   |                                 |             | Svom-Eo | clairs | 2024-01-221 | [1] |  |  |
| Column   | Columns -                                        |            |               |                                 |             |         |        |             |     |  |  |
| Alert De | etail :                                          |            |               |                                 |             |         |        |             |     |  |  |
|          | Alert Time (UT) Alert ID Alert Type Alert Number |            |               |                                 |             |         |        |             |     |  |  |
|          | 2024-01-22T13:00:0                               | 1.410000   | 99999         | N1 notice (data from ECLAIRs) 1 |             |         |        |             |     |  |  |
| Column   | Columns - Showing 1 to 1 of 1 entries            |            |               |                                 |             |         |        |             |     |  |  |

| Co | unte | vrpart list Validate Counterpart     |                     |           |                   |
|----|------|--------------------------------------|---------------------|-----------|-------------------|
|    | ID   | Name                                 | Detection Time (UT) | DT-T0(s.) | RA (J2000)        |
| O  | 14   | sb240122954_GRB240122F_1705928461_14 | 2024-01-22T13:01:01 | 59.77     | 11:19:49.93       |
| 0  | 20   | sb240122954_GRB240122j_1705928496_20 | 2024-01-22T13:01:36 | 94.77     | 11:19:41.29       |
| 0  | 23   | sb240122954_GRB240122j_1705928461_23 | 2024-01-22T13:01:01 | 59.77     | <sup>1</sup> Ever |
|    |      |                                      |                     |           |                   |

#### er name" to open an event page

|                                        |          |        |           |         |          |                          |               |              |               |                       |              |            |         | ~                 |
|----------------------------------------|----------|--------|-----------|---------|----------|--------------------------|---------------|--------------|---------------|-----------------------|--------------|------------|---------|-------------------|
|                                        |          |        |           |         |          |                          |               |              |               |                       |              |            | Q ŕ     |                   |
|                                        |          |        |           |         |          |                          |               |              |               |                       |              | Му Асс     | ount: a | idmin Logout      |
|                                        | UT: :    | 2022-0 | )5-16 16: | 41:13   |          | BJT: 2022-05-17 00:41:13 |               |              |               |                       | CEST: 2022-  | iFSC-Tools |         |                   |
|                                        |          |        | Notice    | e & GCN | Circular |                          | Data Proces   |              |               |                       |              |            | rocess  | logs              |
|                                        |          |        |           |         |          |                          |               |              |               |                       |              |            |         |                   |
|                                        | Comments |        |           |         |          |                          |               |              |               |                       |              |            |         |                   |
| ne (T0,UT)                             | Т90      | RA (J  | J2000)    | Dec (J  | 2000)    | Err                      | CLE           | Solar Dist   | Lunar Dist/P  | hase                  | Galactic I/b | E(B-V)     | BA      | Validation Status |
| 13:00:01.234 11:19:07.006 +03:06:36.09 |          |        |           |         | 0.2      | 1                        | 132.2548      | 84.5161 / 0. | .90           | 256.3638 /<br>57.3820 | 0.04         |            | true    |                   |
|                                        |          |        |           |         |          |                          |               |              |               |                       |              |            |         |                   |
|                                        |          |        |           |         |          |                          |               |              |               |                       |              |            |         |                   |
| Alert Instru                           | ment     |        | RA (J2    | 000)    | De       | c (J20                   | 00)           | Error        | Duration      | SNR                   | Event Pr     | oba        | 1       | Alert Status URL  |
| Svom-Ecla                              | airs     |        | 11:19:07  | .006    | +0       | 3:06:3                   | 36.09 0.2 6.3 |              |               | 1                     |              |            |         |                   |
|                                        |          |        |           |         |          |                          |               |              |               |                       |              |            | Pr      | revious 1 Next    |
|                                        |          |        |           |         |          |                          |               |              |               |                       |              |            |         |                   |
|                                        |          |        |           |         |          |                          |               |              |               |                       |              |            |         | Comments          |
| Dec (J2000)                            | )        | Err    | Dis.Ec    | lairs   | Dis.MX   | т                        |               | Teles        | scopes        |                       | Reporter     |            | Op      | peration          |
| +03:01:12.18                           | 1.0      | 0000   |           |         |          |                          | CG            | FT , GWAC-F  | 60B , GWAC-F6 | 60A                   | admin        | Follo      | w-up    | Notice & GCN      |
| +02:57:27.47                           | 1.0      | 0000   |           |         |          |                          |               | С            | GFT           |                       | admin        | Follo      | w-up    | Notice & GCN      |
| nt pa                                  | ae       | 000    |           |         |          |                          |               | С            | GFT           |                       | admin        | Follo      | w-up    | Notice & GCN      |

## 4. Event page

- All information concerning one event is given in this page • The information is grouped into six parts: - "Event and Comments" : event, alert information, GRB validation
- - and comments
  - "Counterparts" : data displaying and optical counterpart validation - "Observations": follow-up observation organization and records "Notice & GCN Circular": SVOM notice and GCN circular

  - preparation and records
  - "Data": follow-up data uploads and downloading services (unavailable yet)
- "Process logs": processing logs (unavailable yet) Click links to quickly switch sections

Validation page for test202205514

UT: 2

**Back to Mainpage** 

| 2022-05-16 | 6 04:03:54 | BJT: 2022-05-16 12:03: | 54 CEST: 2022-0 | CEST: 2022-05-16 06:03:54 |       |  |  |  |
|------------|------------|------------------------|-----------------|---------------------------|-------|--|--|--|
| ns         | Noti       | ce & GCN Circular      | Data            | Process                   | slogs |  |  |  |
|            |            |                        |                 |                           | -     |  |  |  |

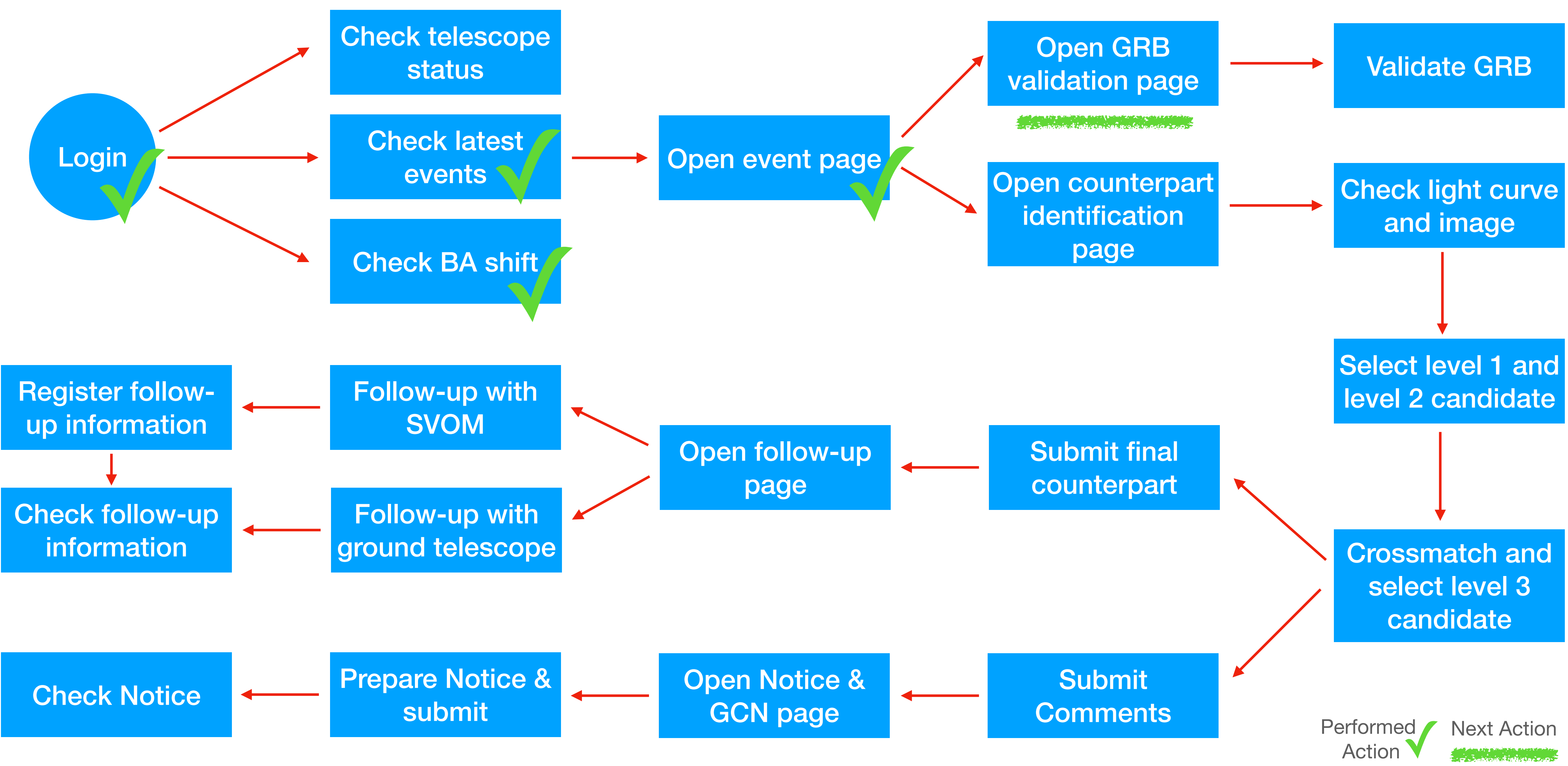

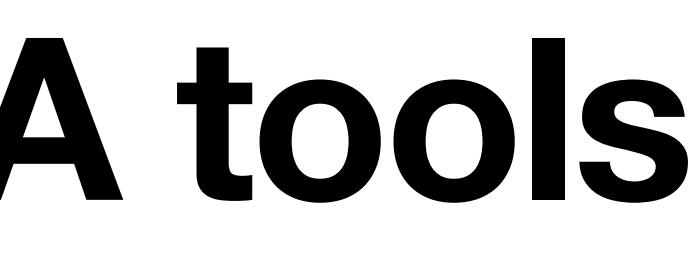

#### **5. GRB validation**

| Ever                            | nt :      | Valida      | te GRB              |                    |                      |             |          | CI        | ick         | (      |
|---------------------------------|-----------|-------------|---------------------|--------------------|----------------------|-------------|----------|-----------|-------------|--------|
| •••                             | 🕤 s       | VOM BA Ho   | me                  | × +                |                      |             |          |           |             |        |
| $\leftrightarrow \rightarrow c$ | 9         | svom-gw     | acn.cn/ba/event     | /validation-and-co | mments.action?eve    | entId=9998  |          |           |             |        |
|                                 | 🛋 SUS     | S Home      |                     | 🗊 News             | Help                 |             | 😗 Fe     | edback    |             |        |
| Back to M                       | /lainpage | e Back      | to Event Page       |                    |                      |             | Validati | on page 1 | for sb2401  | 229    |
| Event :                         |           |             |                     |                    |                      |             |          |           |             |        |
| Event N                         | lame:     | GRB2401     | 22j                 | SVOM Burst ID      | sb240122954          |             | •Real C  | False     | Submit      | Co     |
| Misson                          | Trigger   | Name        | Event Name          | SVOM Burst ID      | Online / Offline     | Source Type | Detecto  | or        | Trigger Tim | ne (T0 |
| SVOM                            | sb2401    | 22954       | GRB240122j          | sb240122954        |                      |             | Svom-E   | clairs    | 2024-01-2   | 2T13:  |
| Colum                           | ns 🔻      |             |                     |                    |                      |             |          |           |             |        |
| Comm                            | nents o   | n Event :   |                     |                    |                      |             |          |           |             |        |
| Text A                          | Area      |             |                     |                    |                      |             |          |           |             |        |
|                                 |           |             |                     |                    |                      |             |          |           |             |        |
|                                 |           |             |                     |                    |                      |             |          |           |             |        |
| Subm                            | nit Comn  | nents       |                     |                    |                      |             |          |           |             |        |
| Alert De                        | etail :   |             |                     |                    |                      |             |          |           |             |        |
| Alert Time                      | •         |             |                     | Alert ID           | Alert Type           |             |          | Alert     | Number      |        |
| 2024-01-2                       | 22T13:00  | 0:01.410000 | )                   | 99999              | N1 notice (data from | ECLAIRs)    |          | 1         |             |        |
| Colum                           | ns 🕶      | Showing     | g 1 to 1 of 1 entri | es                 |                      |             |          |           |             |        |

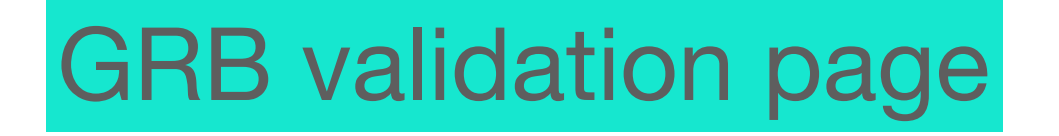

#### here to open the GRB validation page

|                  |     |              |            |          |       |     |             |                  |     |                       |           |       |       |           |       | ~   |
|------------------|-----|--------------|------------|----------|-------|-----|-------------|------------------|-----|-----------------------|-----------|-------|-------|-----------|-------|-----|
|                  |     |              |            |          |       |     |             |                  |     |                       |           | Q     | Ô.    | ☆□        | 0     | :   |
|                  |     |              |            |          |       |     |             |                  |     |                       | Му Асс    | ount: | admi  | in        | Logou | t   |
| 54               |     | UT: 2022-0   | 5-16 16:43 | :30      |       | BJ  | Г: 2022-05- | 17 00:43:30      |     | CEST: 2022            | 2-05-16 1 | 8:43: | 30    | iF        | SC-To | ols |
|                  |     |              |            |          |       |     |             |                  |     |                       |           |       |       |           |       |     |
|                  |     |              |            |          |       |     |             |                  |     |                       |           |       |       |           |       |     |
| mments           |     |              |            |          |       |     |             |                  |     |                       |           |       |       |           |       |     |
| )                | Т90 | RA (J2000)   | Dec (J200  | 0)       | Err   | CLE | Solar Dist  | Lunar Dist/Phase | e   | Galactic I/b          | E(B-V)    | BA    | Valid | ation Sta | atus  |     |
| 00:01.234        |     | 11:19:07.006 | +03:06:36  | 6.09     | 0.2   | 1   | 132.2548    | 84.5161 / 0.90   |     | 256.3638 /<br>57.3820 | 0.04      |       | true  |           |       |     |
|                  |     |              |            |          |       |     |             |                  |     |                       |           |       |       |           |       |     |
|                  |     |              |            |          |       |     |             |                  |     |                       |           |       |       |           |       | ٦   |
|                  |     |              |            |          |       |     |             |                  |     |                       |           |       |       |           |       |     |
|                  |     |              |            |          |       |     |             |                  |     |                       |           |       |       |           |       |     |
|                  |     |              |            |          |       |     |             |                  |     |                       |           |       |       |           |       |     |
|                  |     |              |            |          |       |     |             |                  |     |                       |           |       |       |           |       |     |
|                  |     |              |            |          |       |     |             |                  |     |                       |           |       |       |           |       |     |
|                  |     |              |            |          |       |     |             |                  |     |                       |           |       |       |           |       |     |
| Alert Instrument | :   | Ra (J2000)   |            | Dec (J20 | 000)  |     | Error       | Duration         | SNR | Event Proba           |           | Alert | Statu | s URL     |       |     |
| Svom-Eclairs     |     | 11:19:07.00  | 6          | +03:06:  | 36.09 |     | 0.2         |                  | 6.3 | 1                     |           |       |       |           |       |     |
|                  |     |              |            |          |       |     |             |                  |     |                       |           | Р     | revio | us 1      | Nex   | t   |

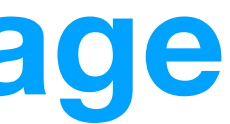

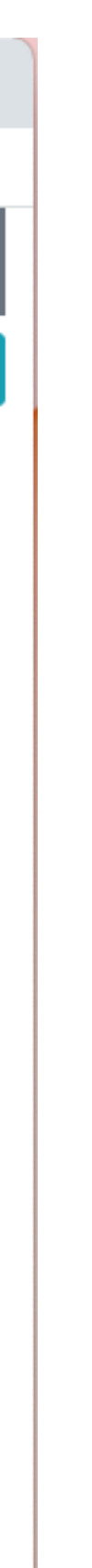

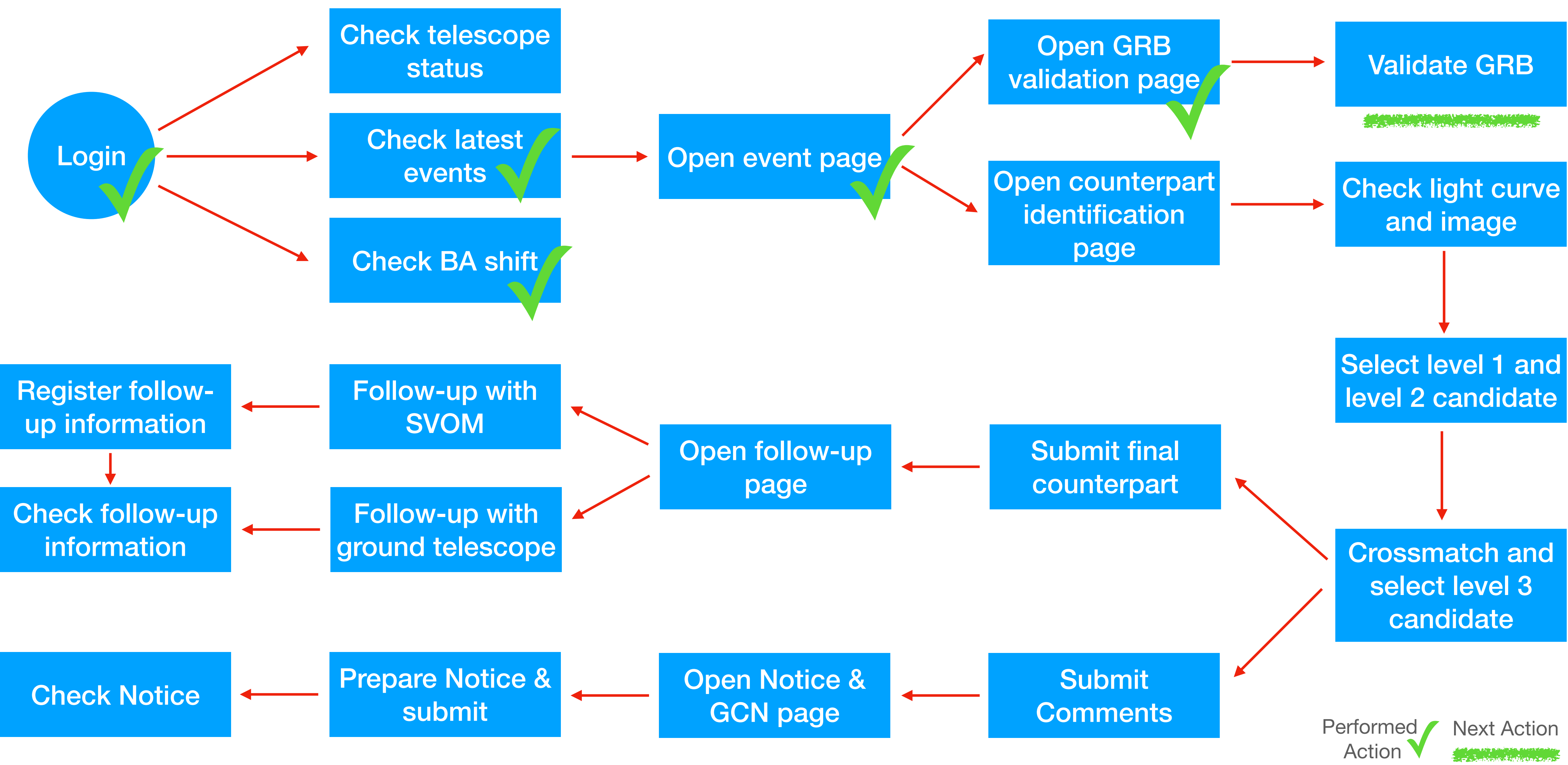

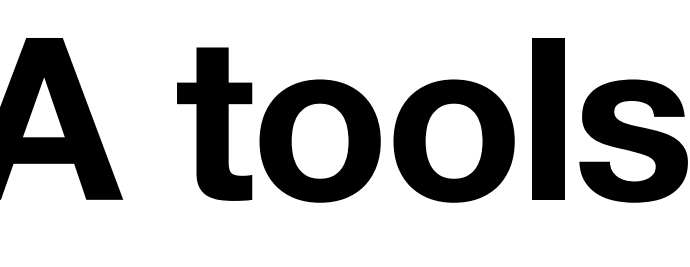

### 5. GRB validation

- BA needs to name a GRB if it is not named.
- BA can link other instrument's GRB to the SVOM GRB.

False

Submit

OReal

- BA judge the GRB
- BA can give comments about the event Comments on Event :

Text Area

Submit Comments

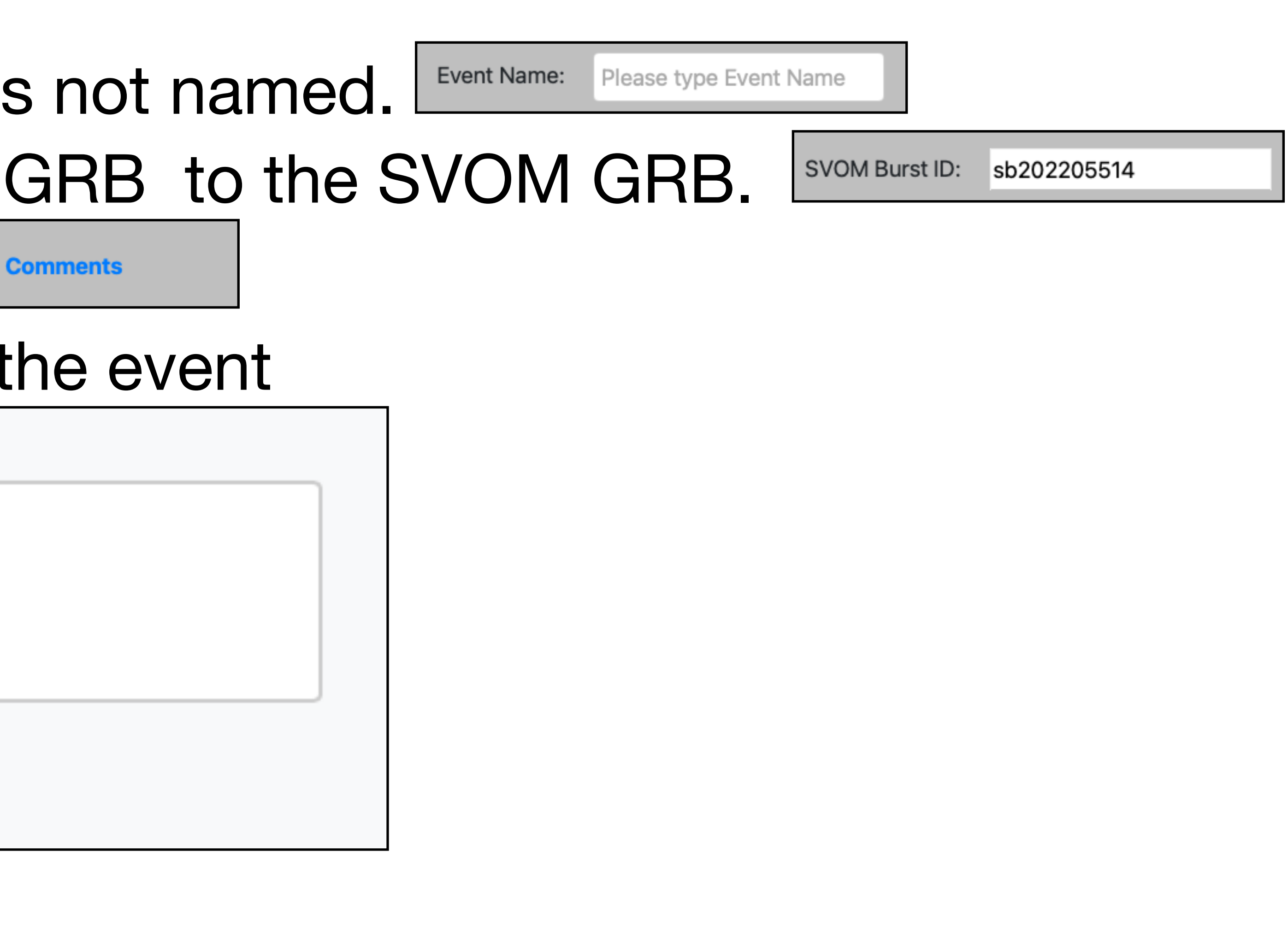

### 5. GRB validation

#### • The validation status is shown at

| olar Dist | Dist/Phase 84.5161 / | Galactic I/b<br>256.3638 / | V)   | BA | Sta |
|-----------|----------------------|----------------------------|------|----|-----|
| 2.2548    | 0.90                 | 57.3820                    | 0.04 |    | tru |

#### All comments can be checked at

|   | SVOM Burs          | st ID:  | sb240 | )122954 | 4 |           | <ul> <li>Real</li> </ul> | False | Submit | Comr |
|---|--------------------|---------|-------|---------|---|-----------|--------------------------|-------|--------|------|
|   | Online /<br>Commen | Source  |       |         |   |           |                          |       |        |      |
| 4 | 2022-05-           | 14T20:0 | 02:23 | admin   |   | test1     |                          |       |        |      |
|   | 2022-05-           | 14T20:0 | 02:54 | admin   |   | test fror | m ipad                   |       |        |      |
|   | 2022-05-           | 14T20:0 | )4:48 | admin   |   | 111       |                          |       |        |      |
| _ | 2022-05-           | 14T20:1 | 14:59 | admin   |   | test      |                          |       |        |      |
|   | 2022-05-           | 14T20:2 | 23:24 | admin   |   | test con  | nment                    |       |        |      |
|   | 2022-05-           | 15T20:1 | 13:18 | admin   |   | comme     | nts from H               | IXH   |        |      |
|   | 2022-05-           | 15T20:1 | 19:09 | admin   |   | rename    | d by HXH                 |       |        |      |
|   |                    |         |       |         |   |           |                          |       |        |      |

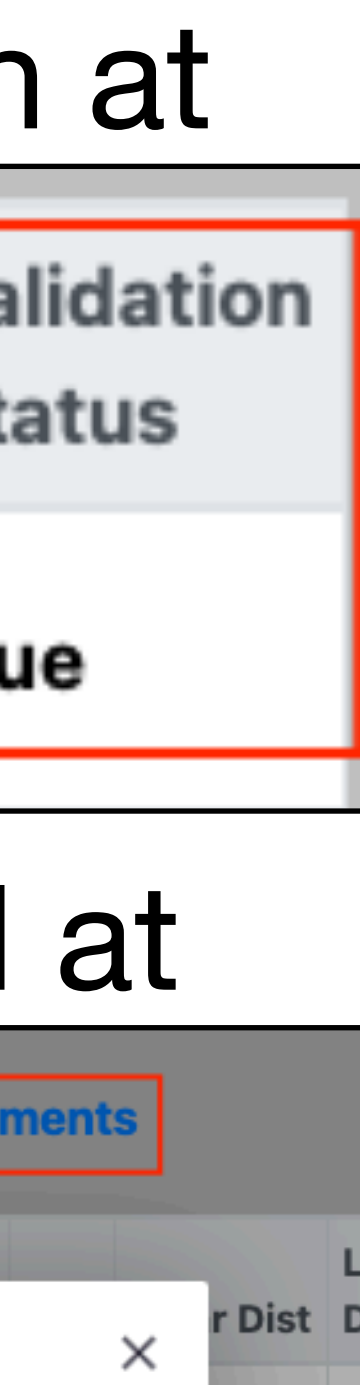

| nts |        |          |
|-----|--------|----------|
|     |        | 1.       |
| ~   | r Dist | Di       |
| ^   | 2548   | 84<br>0. |
|     |        |          |
|     |        |          |
|     |        |          |
|     |        |          |
|     |        |          |
|     |        |          |

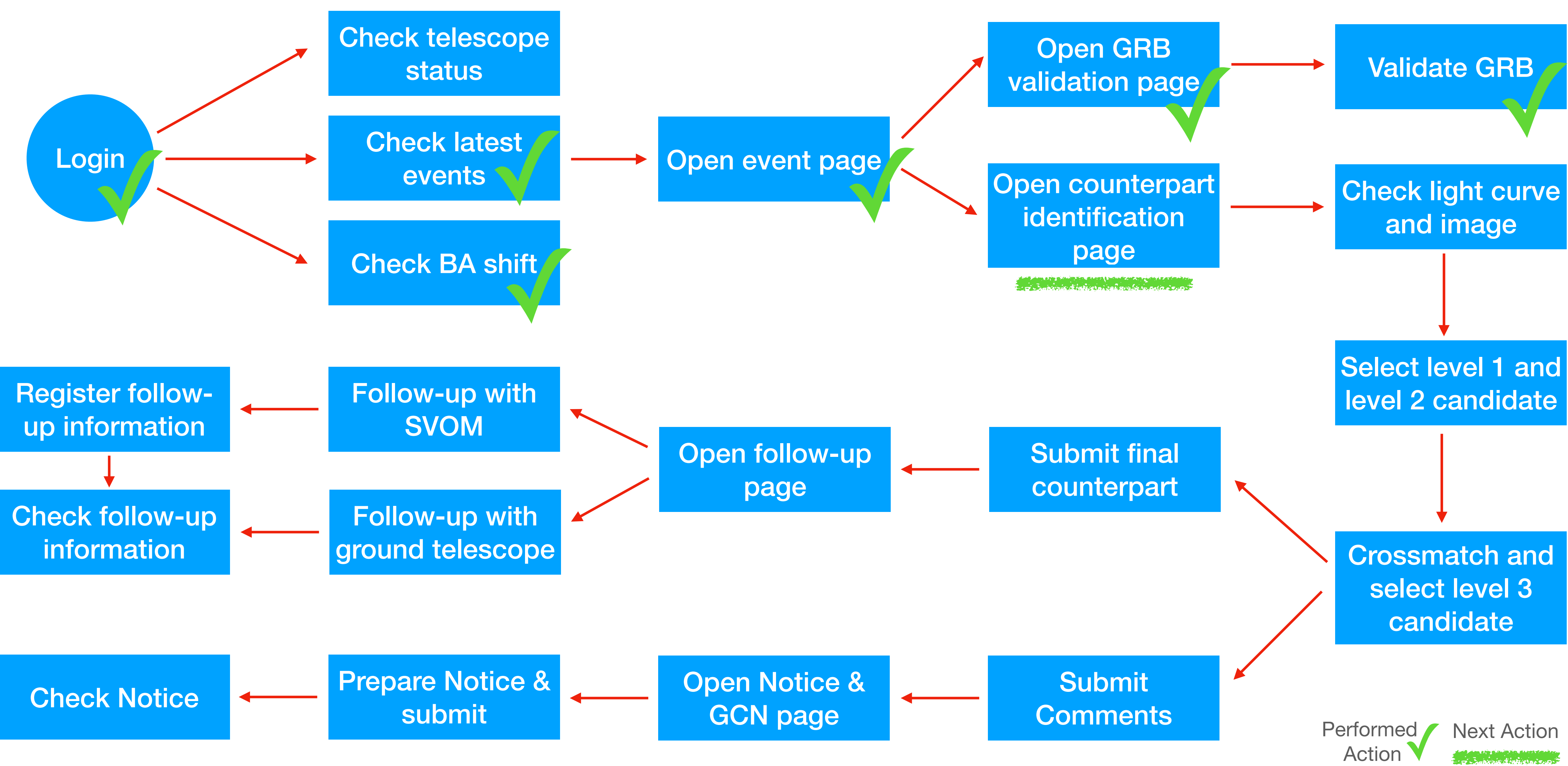

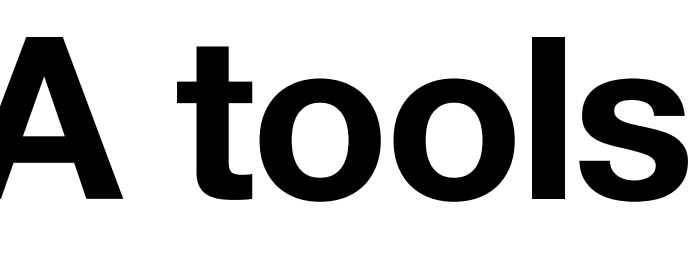

## 6. Counterpart identification

| •••                             | 🛞 Validation  |                 | × +                |              |               |                          |                |           |
|---------------------------------|---------------|-----------------|--------------------|--------------|---------------|--------------------------|----------------|-----------|
| $\leftrightarrow$ $\rightarrow$ | C 🔒 svom-g    | wacn.cn/ba/val  | idation/main.actio | n?eventId=99 | 98            |                          |                |           |
|                                 | 🖨 SUSS Home   |                 | 🗊 News             |              | 🕜 Help        | 😗 Fe                     | edback         |           |
| Back to                         | Main Page     | Back to Event P | age                |              | Valida        | ation for <mark>s</mark> | b2401229       | 54        |
| Event                           |               |                 |                    |              |               |                          |                |           |
| Mission                         | Trigger Name  | Event Name      | SVOM Burst ID      | On/Off line  | Source Type   | Detector                 | Trigger Time   | e (UT)    |
| SVOM                            | sb240122954   | GRB240122j      | sb240122954        |              |               | Svom-Eclairs             | 2024-01-22T13: | 00:01.234 |
| _                               |               |                 |                    |              |               |                          |                |           |
| Counte                          | rpart         |                 |                    |              |               |                          |                |           |
| ID                              |               | Name            |                    | Detecti      | on Time (UT)  | DT-T0(s.)                | RA (J2000)     | Dec (J    |
| 14                              | sb240122954_0 | GRB240122F_17   | 05928461_14        | 2024-0       | 1-22T13:01:01 | 59.77                    | 11:19:49.93    | +03:01    |
| 20                              | sb240122954_0 | GRB240122j_170  | 05928496_20        | 2024-0       | 1-22T13:01:36 | 11:19:41.29              | +02:57         |           |
| 23                              | sb240122954_0 | GRB240122j_17   | 05928461_23        | 2024-0       | 1-22T13:01:01 | 59.77                    | 11:19:39.77    | +02:56    |

#### Telescopes CGFT GWAC-F60A GWAC-F60B VT

| Jo  | int a | analys   | is for c  | andidates (L         | evel 2)  |                |           |        |            |         |         | Mai     | nual impo   |   |
|-----|-------|----------|-----------|----------------------|----------|----------------|-----------|--------|------------|---------|---------|---------|-------------|---|
| Cro | ssm   | atch rad | dius: 3   | arcs                 | sec. Cor | relation / Sub | mit       |        |            |         | R       | e-selec | t Colu      | I |
|     | ID    | Inst     | C         | T(UT)                | T-T0(s.) | RA (J2000)     | Dec (J200 | 0) Err | Dis.Eclair | Dis.MXT | N_dete. | AMP.    | CL1         |   |
| O   | 50    | CGFT     | 20<br>221 | 024-01-<br>F13:01:01 | 59.77    | 169.90982      | 2.92305   | 1.000  | 0.2280     |         | 18      |         | g_1650      |   |
| 0   | 51    | CGFT     | 20<br>221 | 024-01-<br>F13:01:01 | 59.77    | 169.91573      | 2.93571   | 1.000  | 0.2213     |         | 18      |         | g_1645      |   |
| 0   | 55    | CGFT     | 20<br>221 | 024-01-<br>13:01:36  | 94.77    | 169.92206      | 2.95763   | 1.000  | 0.2088     |         | 10      | 0.41    | g_1660      |   |
| Ca  | ndi   | date li  | st (Lev   | el 3)                |          |                |           |        |            |         |         |         | Data visuli | Z |
|     | No    | . RA (   | J2000)    | Dec (J2000)          | Err      | Dis.Eclair     | Dis.MXT V | T CGFT | GWA        | our     | otor    | no      | rt v        |   |
|     | 1     | 169      | .9581     | 3.0201               | 1.0000   | 0.2000         |           | V Y    |            | JUU     |         | pa      | ΙΙ V        |   |

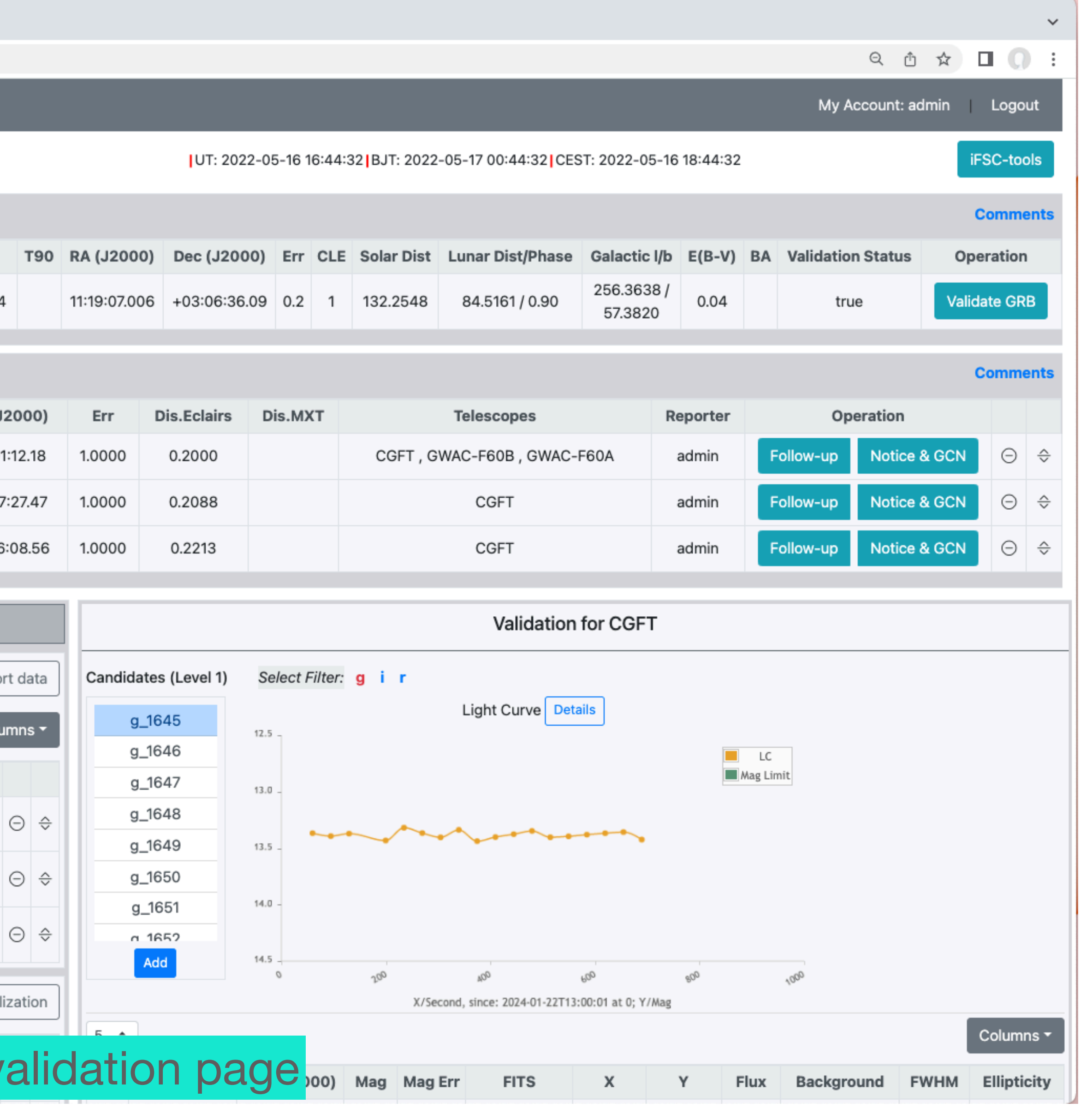

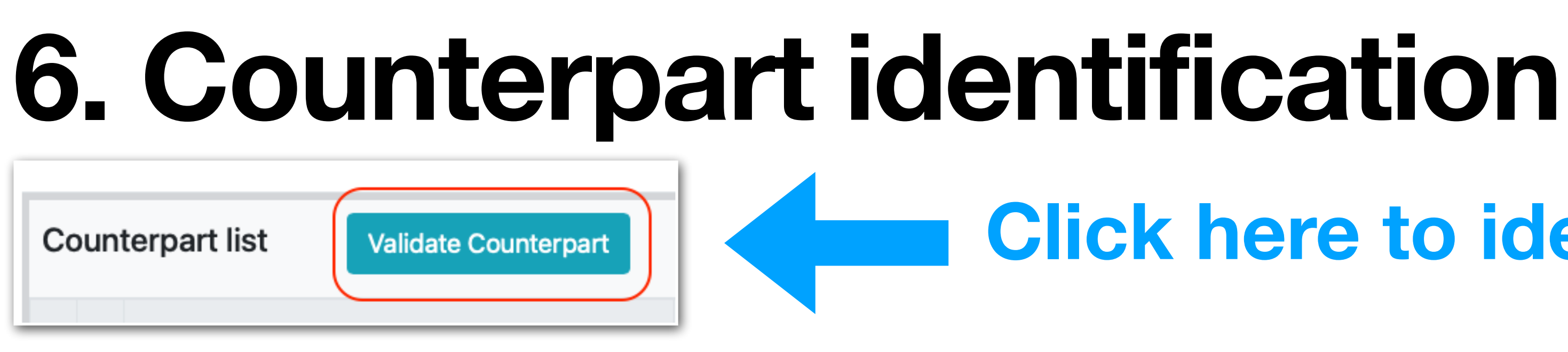

- Event information is shown at
- Identified counterparts are shown at
- Click telescope name to show the data

Telescopes CGFT GWAC-F60A GWAC-F60B VT

- The level 2 and level 3 candidates are shown at left panel
- The data are shown at the right panel

#### **Click here to identify optical counterparts**

|                |               |                  |                |                |                  |                             |     |               |              |     |     |                 |                     |            |                       | С       | omments              |
|----------------|---------------|------------------|----------------|----------------|------------------|-----------------------------|-----|---------------|--------------|-----|-----|-----------------|---------------------|------------|-----------------------|---------|----------------------|
| rigger<br>Name | Event<br>Name | SVOM Burst<br>ID | On/Off<br>line | Source<br>Type | Detector         | Trigger Time<br>(UT)        | т90 | RA<br>(J2000) | Dec (J2000)  | Err | CLE | Solar<br>Dist I | Lunar<br>Dist/Phase | Gala<br>I/ | b V)                  | -<br>BA | Validatior<br>Status |
| 10122954       | GRB240122j    | sb240122954      |                |                | Svom-<br>Eclairs | 2024-01-<br>22T13:00:01.234 |     | 11:19:07.006  | +03:06:36.09 | 0.2 | 1   | 132.254         | 84.516<br>0.90      | 1/ 2       | 256.3638<br>/ 57.3820 | 0.04    | tr                   |

| Сс | ounterpart                           |                         |               |               |                |        |             |         |                                      |          |               | Con                | nmer |
|----|--------------------------------------|-------------------------|---------------|---------------|----------------|--------|-------------|---------|--------------------------------------|----------|---------------|--------------------|------|
| ID | Name                                 | Detection<br>Time (UT)  | DT-<br>T0(s.) | RA<br>(J2000) | Dec<br>(J2000) | Err    | Dis.Eclairs | Dis.MXT | Telescopes                           | Reporter | Opera         | ation              |      |
| 14 | sb240122954_GRB240122F_1705928461_14 | 2024-01-<br>22T13:01:01 | 59.77         | 11:19:49.93   | +03:01:12.18   | 1.0000 | 0.2000      |         | CGFT , GWAC-<br>F60B , GWAC-<br>F60A | admin    | Follow-<br>up | Notice<br>&<br>GCN | Θ    |

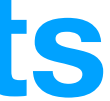

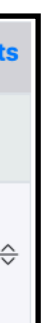

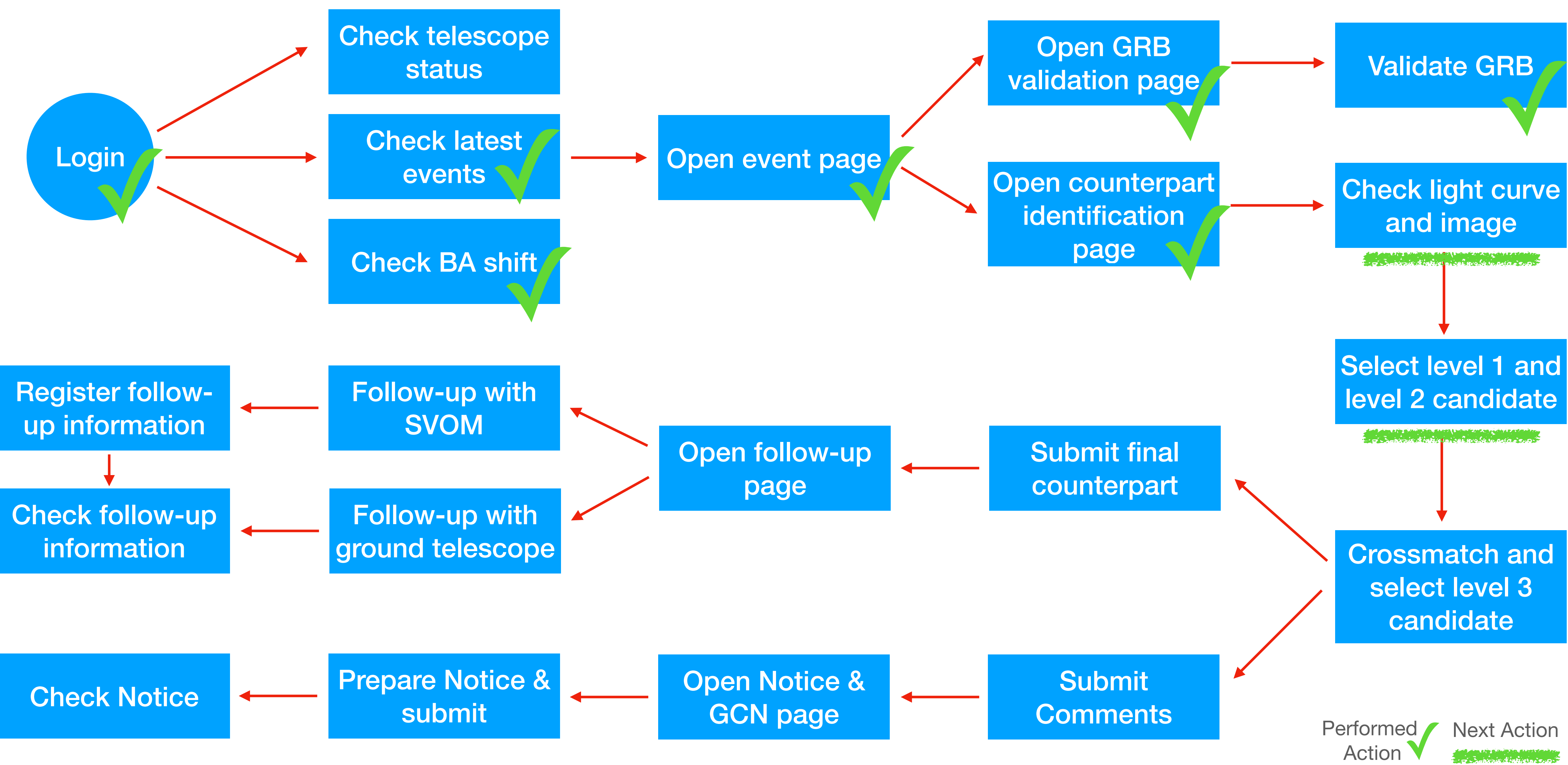

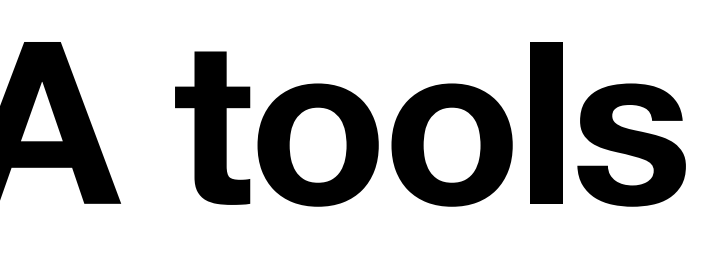

### 6. Counterpart identification

- BA needs to select a filter (1) and select a level 1 candidate (2)
- BA can check its photometry (3) and light curve (4).
- BA can check specific parameters (5) and zoom in the light curve (6).
- BA can check image and reference (7)
- BA needs to "Add" (8) the candidate with higher probability into the level 2 candidate list

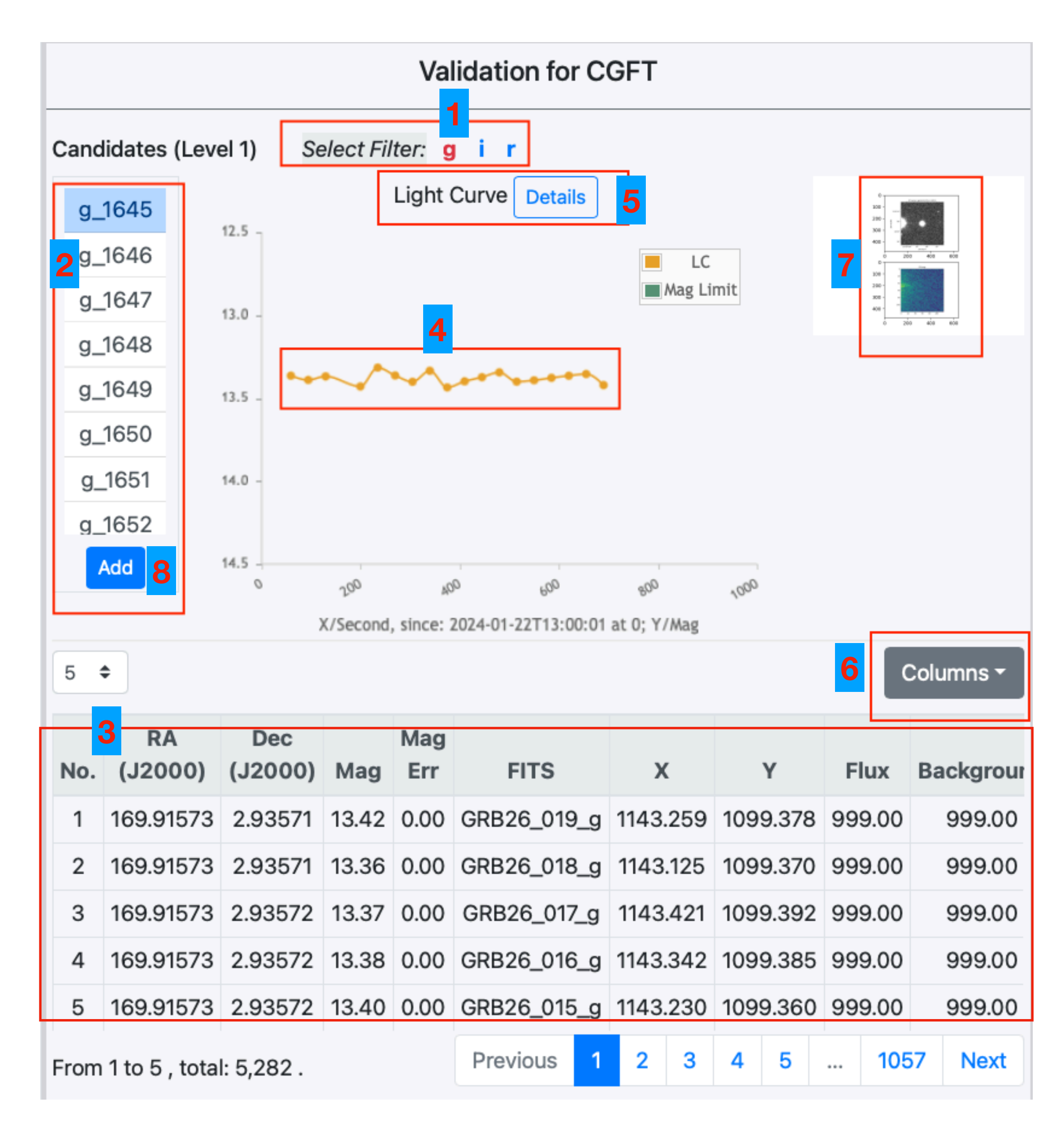

#### 6. Counterpart identification • The images are provided at

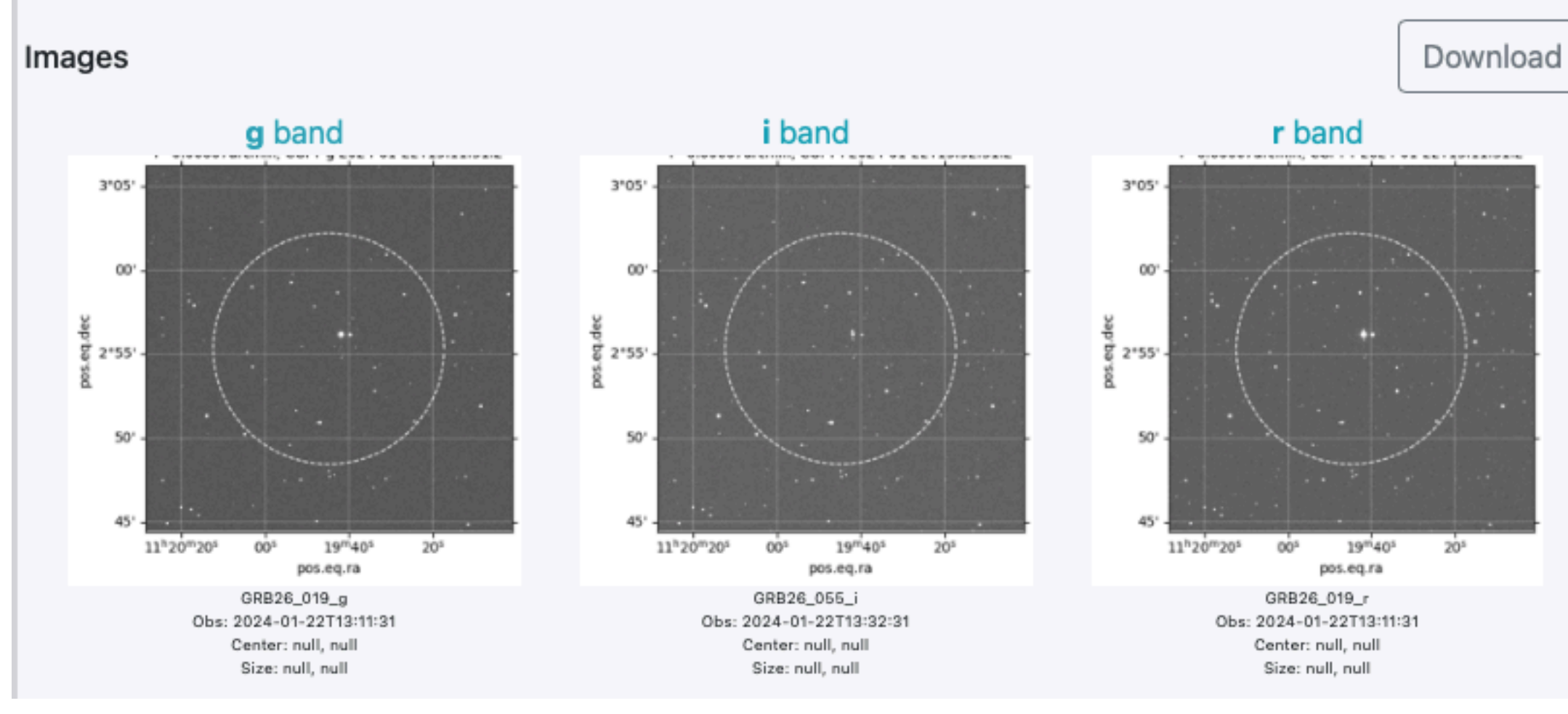

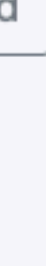

#### 6. Counterpart identification for VT The Quick Position (QPO) of candidate The image marked with candidates

|       | Add               |               |              |             |           |          | Show 10 \$ | Search:       |          |      | Colur       | nns <del>-</del> |
|-------|-------------------|---------------|--------------|-------------|-----------|----------|------------|---------------|----------|------|-------------|------------------|
| No.   | OBJID_R1          | MAGAPER1_R1   | MAGERR_R1    | RA_R1       | DEC_R1    | Qflag_R1 | OBJID_B1   | MAGAPER1_B1   | MAGERR   | 2_B1 | RA_B1       | DEC              |
| 0     | 12.0              | 15.7299995422 | 0.0          | 169.9815573 | 3.0891237 | 4.0      | 28.0       | 18.0400009155 | 0.009999 | 9998 | 169.9815677 | 3.089            |
| 1     | 16.0              | 16.1800003052 | 0.0          | 169.9531    | 3.0000893 | 4.0      | 34.0       | 18.5          | 0.009999 | 9998 | 169.9530672 | 3.000            |
| 2     | 19.0              | 16.5599994659 | 0.0          | 169.959518  | 3.0070853 | 4.0      | 43.0       | 18.8799991608 | 0.009999 | 9998 | 169.9595226 | 3.007            |
| 3     | 27.0              | 16.8999996185 | 0.0          | 169.9326659 | 3.1390604 | 4.0      | 49.0       | 19.0900001526 | 0.009999 | 9998 | 169.93267   | 3.139            |
| 4     | 39.0              | 17.4200000763 | 0.0          | 170.0322164 | 3.0422525 | 4.0      | 71.0       | 19.6800003052 | 0.009999 | 9998 | 170.0322185 | 3.042            |
| 5     | 44.0              | 17.5599994659 | 0.0          | 169.9825743 | 3.0799553 | 4.0      | 77.0       | 19.8299999237 | 0.009999 | 9998 | 169.9825591 | 3.079            |
| 6     | 50.0              | 17.6800003052 | 0.0          | 169.9253086 | 3.010758  | 4.0      | 86.0       | 20.0100002289 | 0.009999 | 9998 | 169.9253003 | 3.010            |
| 7     | 56.0              | 17.9099998474 | 0.0          | 169.9548915 | 3.0388491 | 4.0      | 74.0       | 19.7700004578 | 0.009999 | 9998 | 169.9549014 | 3.038            |
| 8     | 62.0              | 18.0300006866 | 0.0          | 169.9500513 | 3.0575796 | 4.0      |            |               |          |      |             |                  |
| 9     | 71.0              | 18.3700008392 | 0.0099999998 | 170.0510348 | 3.0140862 | 4.0      |            |               |          |      |             |                  |
| rom ' | 1 to 10, total: 1 | 5.            |              |             |           |          |            |               |          | Prev | ious 1 2    | Next             |

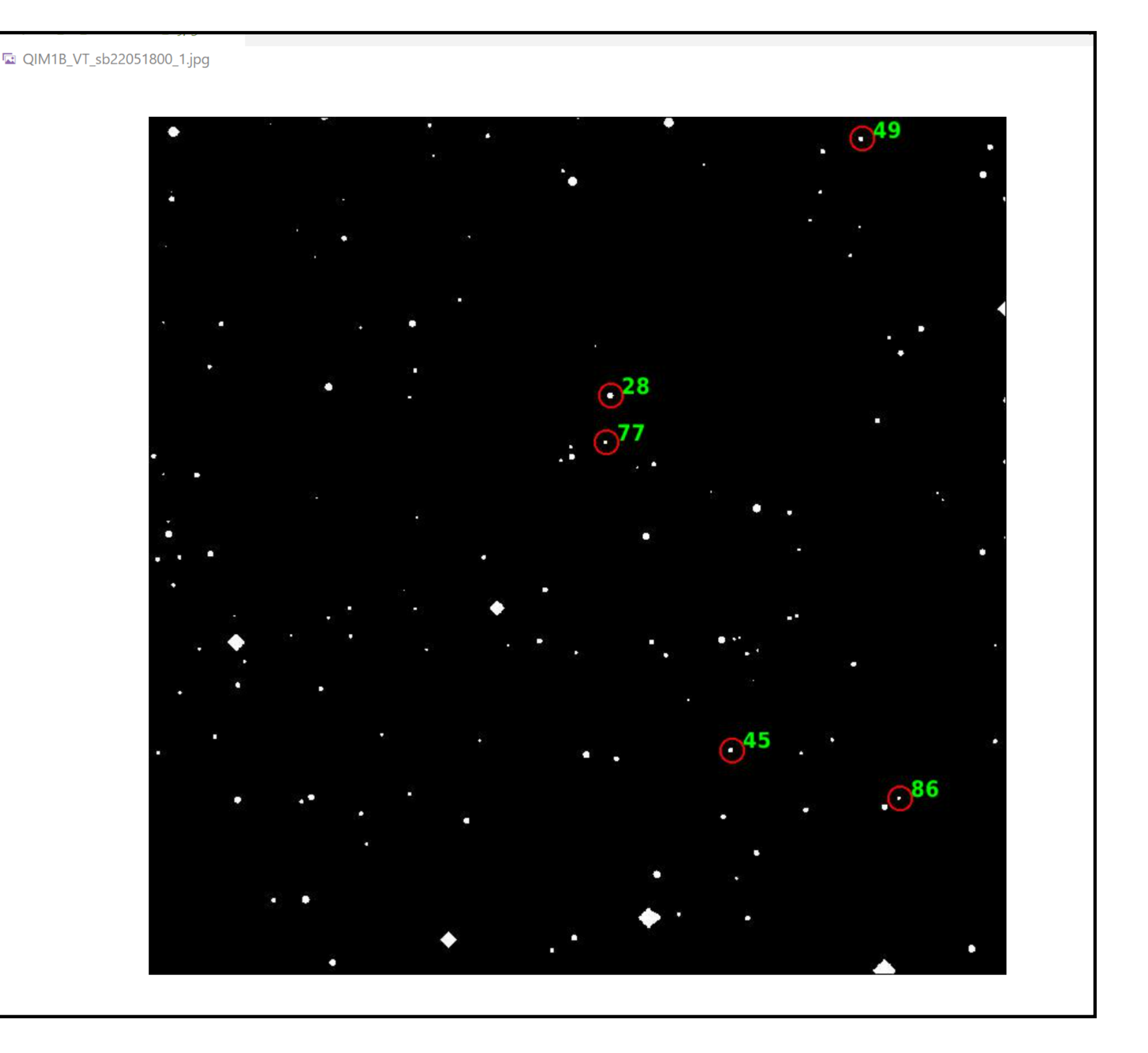

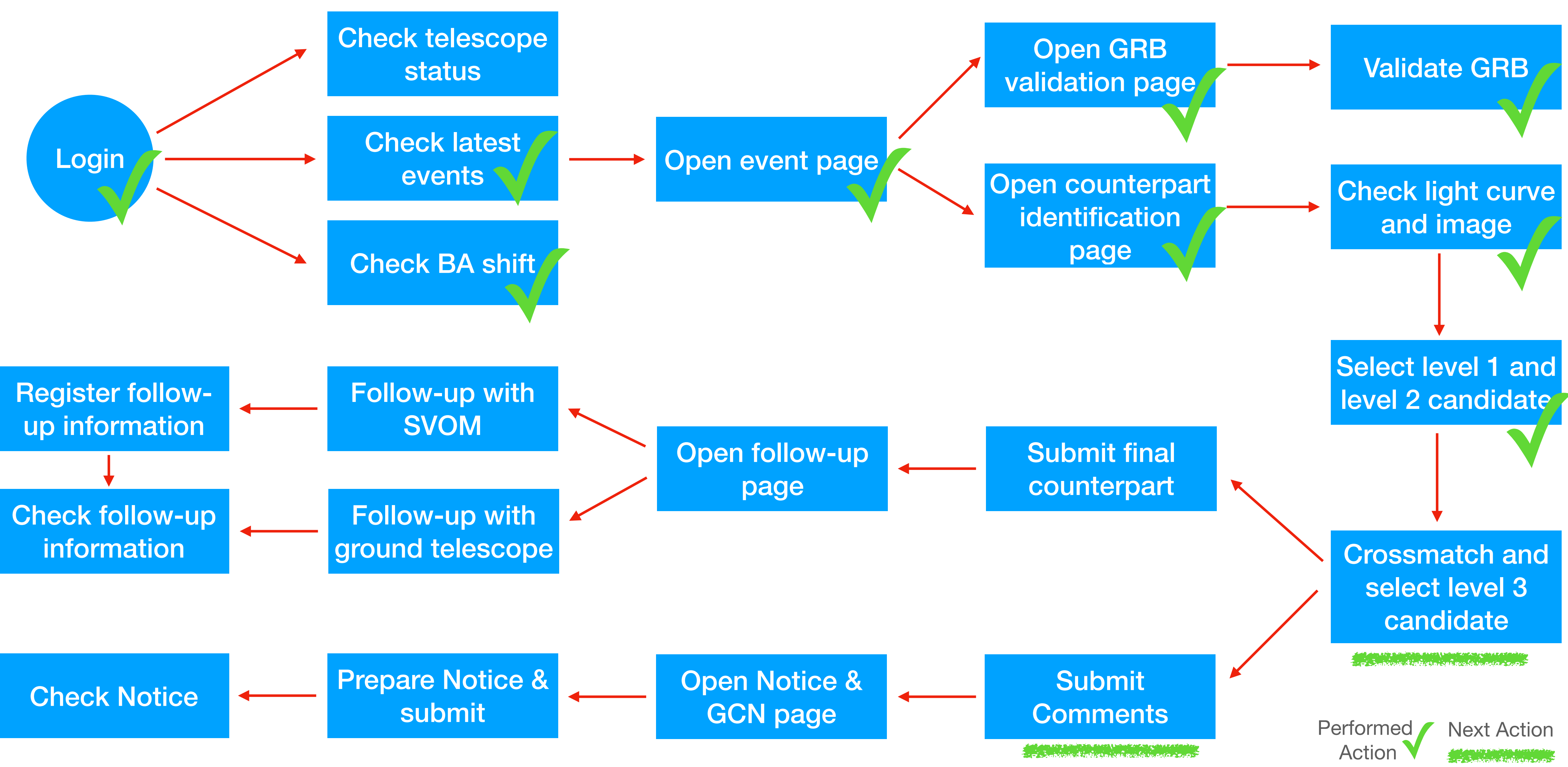

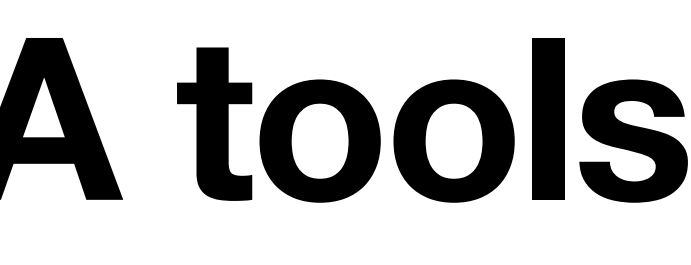

## 6. Counterpart identification

- When multiple level 2 candidates are available, BA can select candidates and crossmatches them with their coordinates (1).
- BA can make re-selections (2).
- The result of crossmatch is shown level 3 candidate list (3). BA can se this candidate is detected by whic telescopes.
- If BA make the judgement, BA can select the candidate and make it the counterpart (4).

|            | İ | r | ן |  |
|------------|---|---|---|--|
| Э          | e | 2 | , |  |
| ; <b>r</b> | J |   |   |  |

| Jo      | int a       | analys         | sis fo    | or candio           | dates (I     | Level 2)      |                |      |          |           |        |        |       | Manu     |
|---------|-------------|----------------|-----------|---------------------|--------------|---------------|----------------|------|----------|-----------|--------|--------|-------|----------|
| ro      | ssm         | atch ra        | dius:     | 3                   | 1 are        | csec. Corr    | elation / Su   | ıbmi | it       |           |        | 2      | Re    | e-select |
|         | ID          | Inst           | D         | DT(UT)              | T-<br>T0(s.) | RA<br>(J2000) | Dec<br>(J2000) | E    | rr D     | is.Eclair | Dis.M) | (T N_0 | dete. | AMP.     |
| כ       | 55          | CGFT           | 20<br>221 | 024-01-<br>13:01:36 | 94.77        | 169.92206     | 2.95763        | 1.0  | 00       | 0.2088    |        |        | 10 7  | 0.41     |
| Ca      | ndi         | date li        | ist (     | Level 3)            |              |               |                |      |          |           |        |        |       | Da       |
|         | No.         | R/<br>(J20     | A<br>00)  | Dec<br>(J2000)      | Err          | Dis.Eclair    | Dis.MXT        | vт   | CGF      | T GWAC    | F60A   | F60B   | F30   | с        |
|         | 1           | 169.9          | 581       | 3.0201              | 1.0000       | 0.2000        |                | Ν    | Y        | N         | Y      | Y      | N     | 37,40,3  |
|         | 2           | 169.9          | 197       | 2.9358              | 1.0000       | 0.2237        |                | Ν    | N        | Ν         | N      | Y      | N     | 4        |
|         | 3           | 169.8          | 357       | 2.9334              | 1.0000       | 0.1854        |                | Ν    | N        | Ν         | Ν      | Y      | N     | 4        |
|         | 4           | 169.8          | 944       | 2.9227              | 1.0000       | 0.2198        |                | Ν    | Y        | Ν         | Ν      | N      | Ν     | 4        |
|         | 5           | 169.9          | 371       | 3.0212              | 1.0000       | 0.1809        |                | Ν    | N        | Ν         | Y      | N      | Ν     | 4        |
|         | 6           | 169.9          | 098       | 2.9230              | 1.0000       | 0.2280        |                | Ν    | Y        | Ν         | Ν      | N      | Ν     | 5        |
|         | 7           | 169.9          | 221       | 2.9576              | 1.0000       | 0.2088        |                | Ν    | Y        | Ν         | Ν      | Ν      | Ν     | Ę        |
|         |             |                |           |                     |              |               |                |      |          |           |        |        |       | 4        |
| o       | mm          | ents           |           |                     |              |               |                |      |          |           |        |        |       |          |
| 20      | 022-        | 05-151         | 12:2      | 6:33                | admin        | 1             | we may fo      | ound | anoth    | ner one   |        |        |       |          |
| 2       | 022-        | 05-151         | 12:2      | 5:25                | admin        | 1             | the count      | erpa | rt is fo | ound      |        |        |       |          |
| 20<br>C | 022-<br>omm | 05-15T<br>nent | 8         | 25:25               | admin        |               | the count      | erpa | rt is fo | ound      |        |        |       |          |

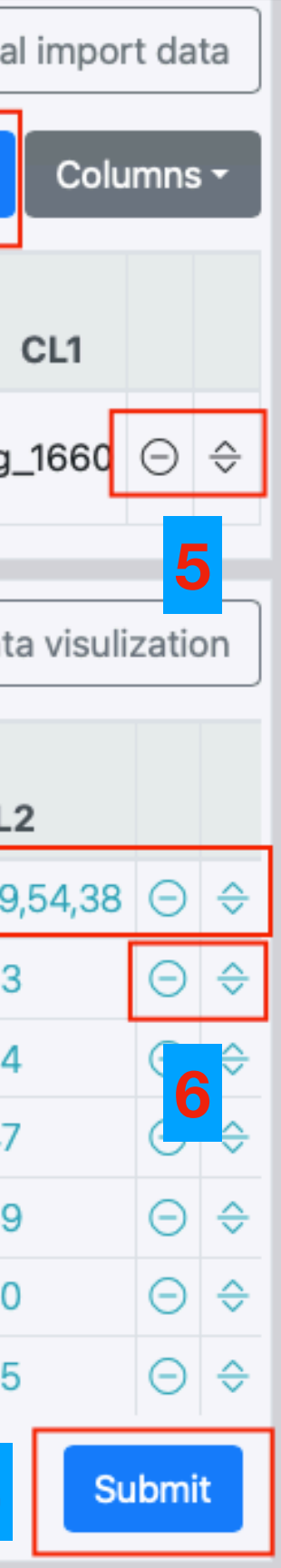

#### Commen

### 6. Counterpart identification

- BA can manage two tables by removing candidates and drag candidates to re-order them (5,6).
- BA can give comments on validation process (7)

|    | 10   | Inch        |      | T(117)         | T-     | RA         | Dec         |      |           | Felsin   | Dia Ma |       | late  |        |
|----|------|-------------|------|----------------|--------|------------|-------------|------|-----------|----------|--------|-------|-------|--------|
|    | U    | Inst        | 20   | 024-01-        | 10(s.) | (J2000)    | (J2000)     | E    | r Dis     | s.Eclair | DIS.MA | I N_0 | dete. | АМР.   |
| )  | 55   | CGFT        | 221  | 13:01:36       | 94.77  | 169.92206  | 2.95763     | 1.0  | 00 0      | .2088    |        |       | 10 7  | 0.41   |
| à  | ndi  | date li     | st ( | Level 3)       |        |            |             |      |           |          |        |       |       |        |
|    | No.  | RA<br>(J200 | 00)  | Dec<br>(J2000) | Err    | Dis.Eclair | Dis.MXT     | νт   | CGFT      | GWAC     | F60A   | F60B  | F30   | (      |
| )  | 1    | 169.9       | 581  | 3.0201         | 1.0000 | 0.2000     |             | Ν    | Y         | N        | Y      | Y     | N     | 37,40, |
|    | 2    | 169.9       | 197  | 2.9358         | 1.0000 | 0.2237     |             | Ν    | Ν         | Ν        | N      | Υ     | N     |        |
|    | 3    | 169.8       | 357  | 2.9334         | 1.0000 | 0.1854     |             | N    | N         | Ν        | N      | Y     | N     |        |
|    | 4    | 169.89      | 944  | 2.9227         | 1.0000 | 0.2198     |             | Ν    | Y         | Ν        | N      | Ν     | Ν     |        |
|    | 5    | 169.9       | 371  | 3.0212         | 1.0000 | 0.1809     |             | Ν    | Ν         | Ν        | Y      | Ν     | Ν     |        |
|    | 6    | 169.90      | 098  | 2.9230         | 1.0000 | 0.2280     |             | Ν    | Y         | Ν        | Ν      | Ν     | Ν     |        |
|    | 7    | 169.9       | 221  | 2.9576         | 1.0000 | 0.2088     |             | Ν    | Y         | Ν        | Ν      | Ν     | Ν     |        |
|    |      |             |      |                |        |            |             |      |           |          |        |       |       | 4      |
| 0  | mm   | ents        |      |                |        |            |             |      |           |          |        |       |       |        |
| 2( | 022- | 05-15T      | 12:2 | 6:33           | admir  | ı          | we may fo   | ound | anothe    | er one   |        |       |       |        |
| 2( | 022- | 05-15T      | 12:2 | 5:25           | admir  | ì          | the counter | erpa | rt is fou | und      |        |       |       |        |

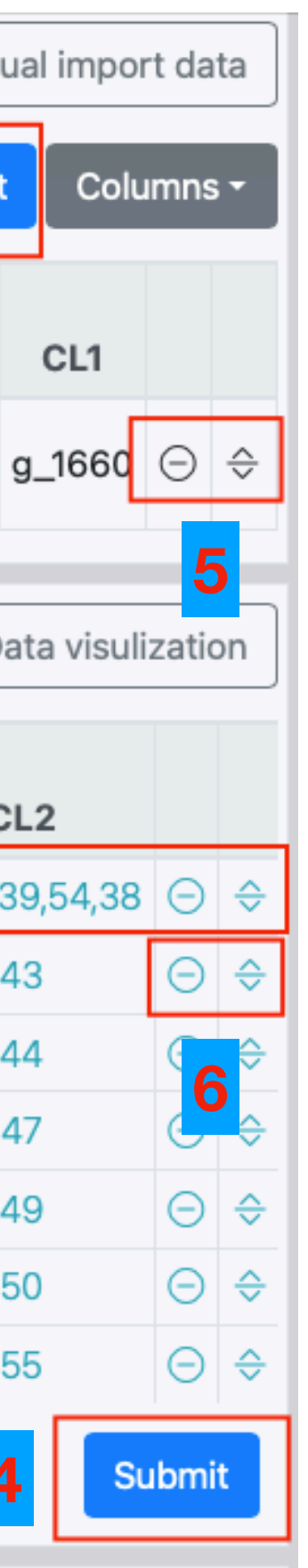

#### Comment

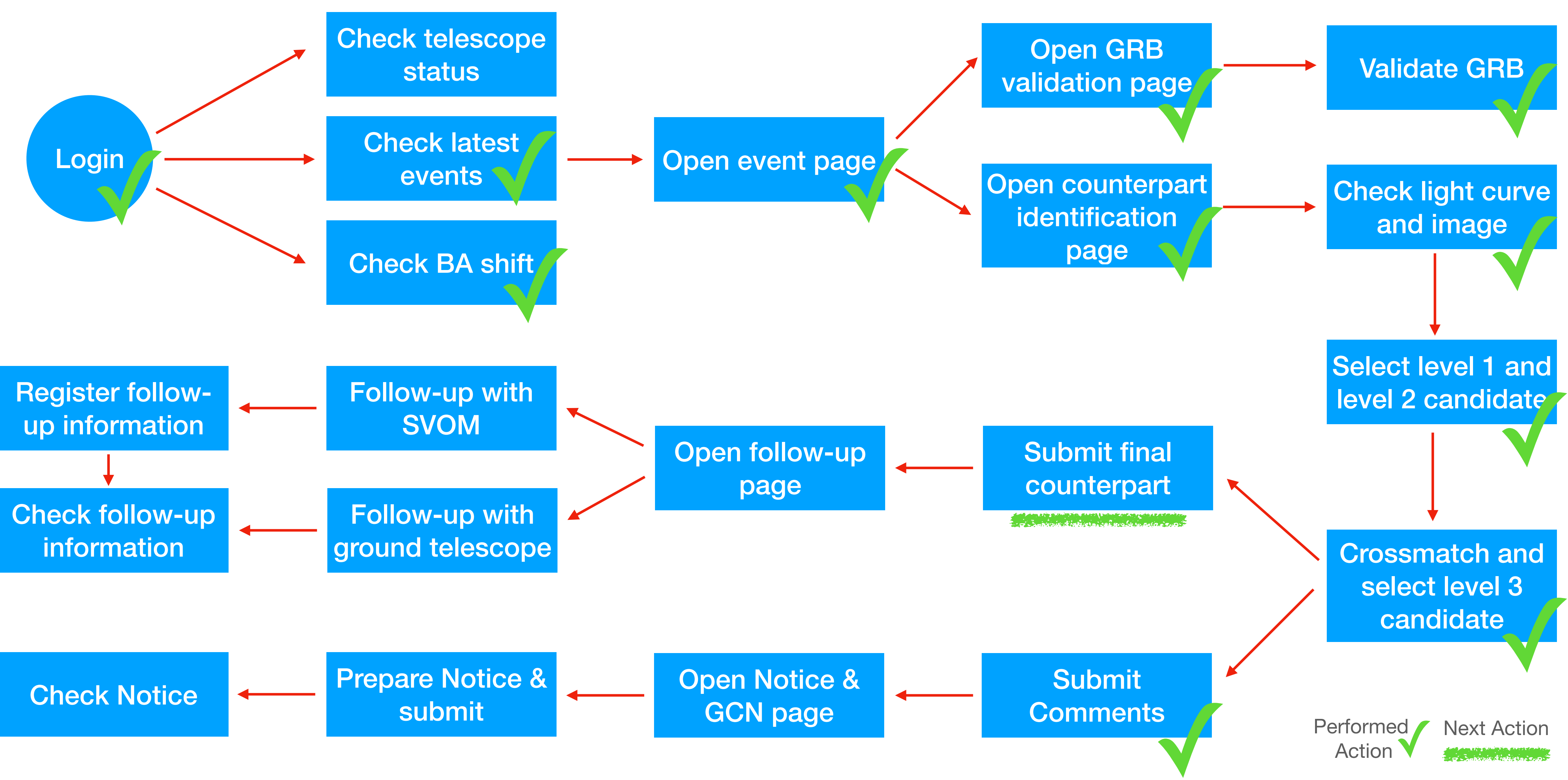

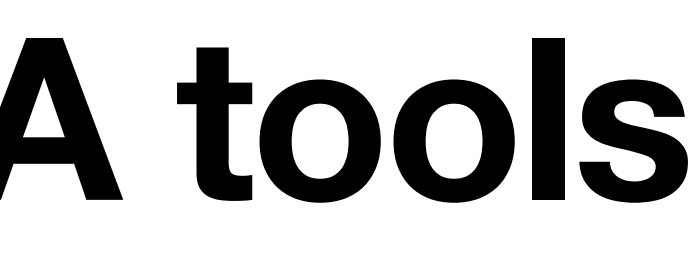

#### 6. Counterpart identification • Finally, the counterparts are given in Counterpart table

| Co | ounterpart                           |                         |               |               |                |        |             |         |                                  |          |               | Cor             | nmer |
|----|--------------------------------------|-------------------------|---------------|---------------|----------------|--------|-------------|---------|----------------------------------|----------|---------------|-----------------|------|
| ID | Name                                 | Detection Time<br>(UT)  | DT-<br>T0(s.) | RA<br>(J2000) | Dec<br>(J2000) | Err    | Dis.Eclairs | Dis.MXT | Telescopes                       | Reporter | Оре           | eration         |      |
| 14 | sb240122954_GRB240122F_1705928461_14 | 2024-01-<br>22T13:01:01 | 59.77         | 11:19:49.93   | +03:01:12.18   | 1.0000 | 0.2000      |         | CGFT , GWAC-F60B , GWAC-<br>F60A | admin    | Follow-<br>up | Notice &<br>GCN | Θ    |
| 20 | sb240122954_GRB240122j_1705928496_20 | 2024-01-<br>22T13:01:36 | 94.77         | 11:19:41.29   | +02:57:27.47   | 1.0000 | 0.2088      |         | CGFT                             | admin    | Follow-<br>up | Notice &<br>GCN | Θ    |

 The validation comments are shown at Further actions to the counterpart, such as organizing follow-up observations or preparing notices and GCN circulars through at

Counterpart

|    | •                                    |                         |               |               |                |        |             |         |                                  |          |               |                 |   |
|----|--------------------------------------|-------------------------|---------------|---------------|----------------|--------|-------------|---------|----------------------------------|----------|---------------|-----------------|---|
| ID | Name                                 | Detection Time<br>(UT)  | DT-<br>T0(s.) | RA<br>(J2000) | Dec<br>(J2000) | Err    | Dis.Eclairs | Dis.MXT | Telescopes                       | Reporter | Ope           | eration         |   |
| 14 | sb240122954_GRB240122F_1705928461_14 | 2024-01-<br>22T13:01:01 | 59.77         | 11:19:49.93   | +03:01:12.18   | 1.0000 | 0.2000      |         | CGFT , GWAC-F60B , GWAC-<br>F60A | admin    | Follow-<br>up | Notice &<br>GCN | Θ |
| 20 | sb240122954_GRB240122j_1705928496_20 | 2024-01-<br>22T13:01:36 | 94.77         | 11:19:41.29   | +02:57:27.47   | 1.0000 | 0.2088      |         | CGFT                             | admin    | Follow-<br>up | Notice &<br>GCN | Θ |

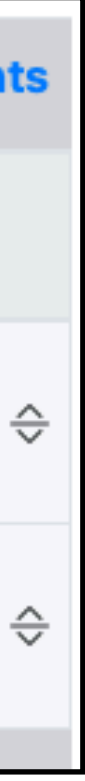

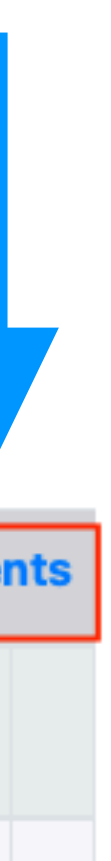

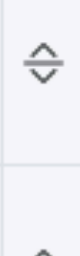

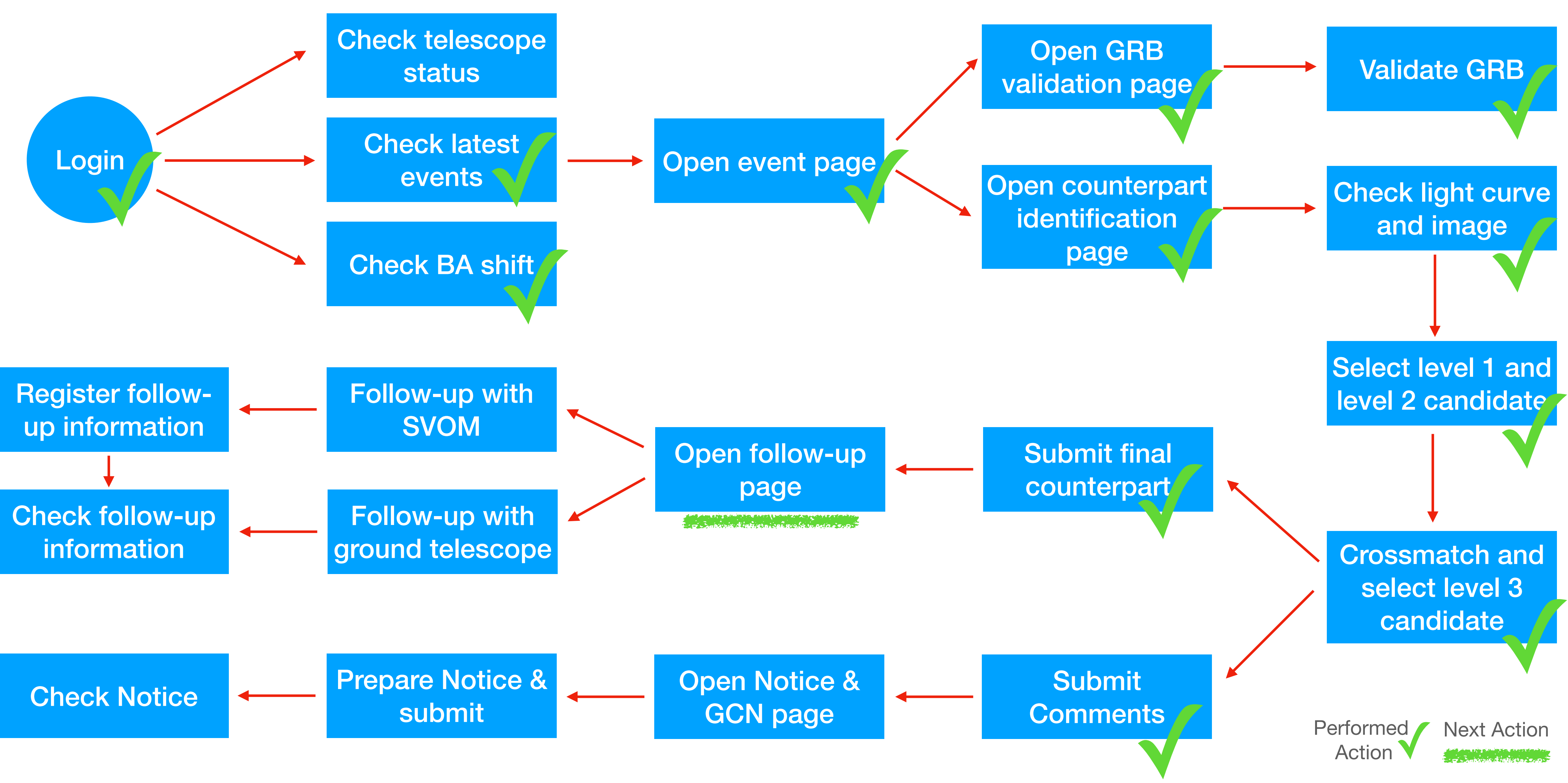

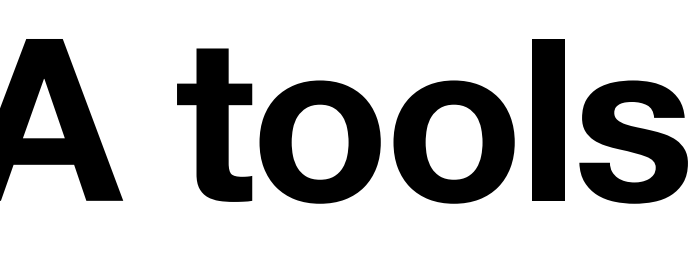

#### 7. Follow-up observations Click here in the counterpart identification page to make follow-ups

| Co | ounterpart                           |                         |               |               |                |        |             |         |                                  |          |               |                 | Com |
|----|--------------------------------------|-------------------------|---------------|---------------|----------------|--------|-------------|---------|----------------------------------|----------|---------------|-----------------|-----|
| ID | Name                                 | Detection Time<br>(UT)  | DT-<br>T0(s.) | RA<br>(J2000) | Dec<br>(J2000) | Err    | Dis.Eclairs | Dis.MXT | Telescopes                       | Reporter | Оре           | eration         |     |
| 14 | sb240122954_GRB240122F_1705928461_14 | 2024-01-<br>22T13:01:01 | 59.77         | 11:19:49.93   | +03:01:12.18   | 1.0000 | 0.2000      |         | CGFT , GWAC-F60B , GWAC-<br>F60A | admin    | Follow-<br>up | Notice &<br>GCN |     |
| 20 | sb240122954_GRB240122j_1705928496_20 | 2024-01-<br>22T13:01:36 | 94.77         | 11:19:41.29   | +02:57:27.47   | 1.0000 | 0.2088      |         | CGFT                             | admin    | Follow-<br>up | Notice &<br>GCN |     |

#### Or click here in the event page to make follow-ups

|      | Event and Comments  | s Counter              | parts     | Observations  |   | Notice & GCN Circula    | r     | Data          | P           | rocess | slogs    |
|------|---------------------|------------------------|-----------|---------------|---|-------------------------|-------|---------------|-------------|--------|----------|
| Foll | ow-up Observation D | etail: Follow-up       |           |               |   |                         |       |               |             |        | Con      |
|      | Follow-up Type      | Follow-up Request ID   | Telescope | ID from Tele. |   | Submited time (UT)      | BA    | Request Info. | Obs. Status | ι      | Jpload I |
| Ο    | ToO-NOM-AT          | 80                     | GWAC-F60B |               | 2 | 022-05-15T12:28:38.443  | admin |               |             |        |          |
| Ο    | ToO-NOM-AT          | 79                     | CGFT      |               | 2 | 2022-05-15T07:24:18.881 | admin |               |             |        |          |
| Ο    | ToO-NOM-AT          | 78                     | All       | 1             | 2 | 2022-05-14T13:30:39.015 | admin |               |             |        |          |
| Ο    | ToO-NOM-AT          | 77                     | All       | 1             | 2 | 2022-05-14T13:29:41.389 | admin |               |             |        |          |
| Ο    | ToO-NOM-AT          | 76                     | SVOM ToO  | 123           | 2 | 022-05-14T13:26:55.886  | admin |               |             |        |          |
| Co   | lumns - 5 + From    | n 1 to 5 , total: 16 . |           |               |   |                         |       |               | Previous 1  | 2      | 3 4      |

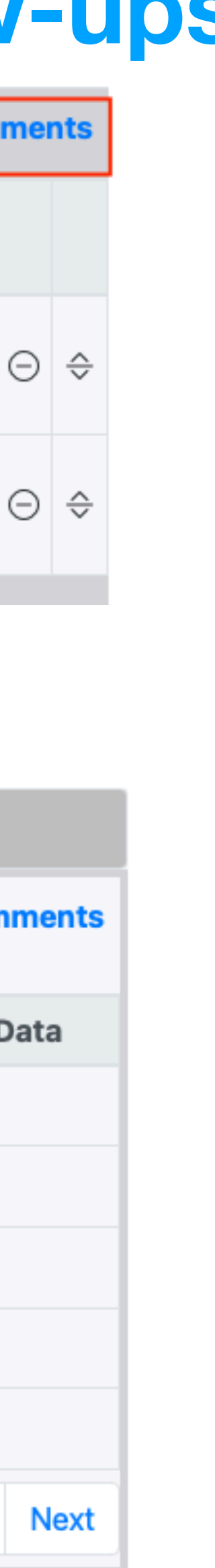

### 7. Follow-up observations

| •••                             | 🛞 Follow-u         | p Page                | × +                       |                          |                      |               |                |             |     |                                 |           |          |                     |                      |                  |                     |                | ~                 |
|---------------------------------|--------------------|-----------------------|---------------------------|--------------------------|----------------------|---------------|----------------|-------------|-----|---------------------------------|-----------|----------|---------------------|----------------------|------------------|---------------------|----------------|-------------------|
| $\leftrightarrow$ $\rightarrow$ | C 🔒 svom           | -gwacn.cn/ba/foll     | lowup/followupPage        | action?eventId=9         | 998&ccld=14          |               |                |             |     |                                 |           |          |                     |                      |                  |                     | Q Ĉ            | 1 ☆ 🛛 🚺 :         |
|                                 | 🖨 SUSS Hor         | ne                    | 🗊 News                    | Hel                      | р                    | Peedback      | k              |             |     |                                 |           |          |                     |                      |                  |                     | My Account: a  | admin Logout      |
| Back to                         | Mainpage E         | ack to Event Page     | e                         |                          |                      | Follow-up pag | e for sb240122 | 954         |     | UT: 20                          | 22-05-16  | 16:46:23 |                     | BJT: 202             | 2-05-17 00:46:23 | CEST: 2022          | 05-16 18:46:2  | 3 iFSC-Tools      |
| Event :                         | GRB Revisit        |                       |                           |                          |                      |               |                |             |     |                                 |           |          |                     |                      |                  |                     |                | Comments          |
| Misson                          | Trigger Nam        | e Event name          | SVOM Burst ID             | Online / Offline         | Source Type          | Detector      | Trigger Tim    | e (T0,UT)   | т90 | RA (J2000)                      | Dec (J2   | 000) Er  | r CLE S             | Solar Dist           | Lunar Dist/Phase | Galactic I/b        | E(B-V) BA      | Validation Status |
| SVOM                            | sb24012295         | 4 GRB240122j          | sb240122954               |                          |                      | Svom-Eclairs  | 2024-01-22T1   | 3:00:01.234 |     | 11:19:07.006                    | +03:06:3  | 6.09 0.2 | 2 1 1               | 132.2548             | 84.5161 / 0.90   | 256.3638 / 57.3820  | 0.04           | true              |
| Count                           | rnorto             |                       |                           |                          |                      |               |                |             |     |                                 |           |          |                     |                      |                  |                     |                | 0                 |
| Counte                          | erparts            |                       |                           |                          |                      |               |                |             |     |                                 |           |          |                     |                      |                  |                     |                | Comments          |
| IC                              | )                  |                       | Name                      |                          | Detection            | Time (UT)     | DT-T0(s.)      | RA (J2000   | 0)  | Dec (J200                       | 0)        | Err      | Dis.Ecl             | airs D               | Dis.MXT          | Telescopes          |                | Reporter          |
| ✓ <sup>14</sup>                 | l si               | o240122954_GRE        | 3240122F_17059284         | 161_14                   | 2024-01-2            | 2T13:01:01    | 59.77          | 11:19:49.9  | 3   | +03:01:12.                      | 18 1      | .0000    |                     |                      |                  | CGFT, GWAC-F60B, G  | WAC-F60A       | admin             |
| 0 20                            | ) sl               | 240122954_GRE         | 3240122j_17059284         | 96_20                    | 2024-01-2            | 2T13:01:36    | 94.77          | 11:19:41.29 | 9   | +02:57:27.                      | 47 1      | .0000    |                     |                      |                  | CGFT                |                | admin             |
| □ <sup>23</sup>                 | 3 s                | o240122954_GRE        | 3240122j_17059284         | 61_23                    | 2024-01-2            | 2T13:01:01    | 59.77          | 11:19:39.7  | 7   | +02:56:08.                      | .56 1     | .0000    |                     |                      |                  | CGFT                |                | admin             |
| <b>F</b>                        |                    |                       |                           | 0000404005 470           |                      |               |                |             |     |                                 |           |          |                     |                      |                  |                     |                |                   |
| Follow-                         | up observat        | ION TOT: Counter      | rpart sb240122954         | _GRB240122F_1/0          | 5928461_14           |               |                |             | G   | Ground Obse                     | rvatory \ | Neather  |                     |                      |                  |                     |                |                   |
| Trigger                         | Name: sb24         | 0122954               |                           | E                        | vent Name: G         | RB240122j     |                |             | Т   | XingLong: CI<br>Temperature: 12 | ear<br>°C |          | Te                  | CGFT:<br>emperature: | <br>9°C          | FGF1<br>Temperature | :°C            |                   |
| SVOM B                          | urst ID: sb24      | 0122954               |                           | Counter                  | part Name: st        | 240122954_GR  | B24012         |             |     | WindSpeed: 1n                   | n/s       |          | ١                   | WindSpeed:           | 2m/s             | WindSpeed           | :m/s           |                   |
| RA (J20                         | 00): 11:19         | :49.93                |                           | De                       | ec (J2000): +(       | )3:01:12.18   |                |             |     | Humidity: 53                    | 3%        |          |                     | Humidity:            | 43%              | Humidity            | :%             |                   |
| Telesco                         | pe: All            | ~                     |                           |                          |                      |               |                |             | F   | Follow-Up tel                   | escope I  | map      |                     | 200                  |                  | 2.1                 |                |                   |
| Follow-                         | up informati       | on                    |                           |                          |                      |               |                |             |     |                                 |           |          | and the second      | 657 3                | - Contra         |                     |                |                   |
| * Please wr                     | ite down the follo | v-up observation info | ormation, after you apply | / the follow-ups and fir | hish the follow-ups. |               |                |             |     |                                 |           | 13       | 7-9                 |                      | 600000           |                     |                |                   |
| * or ToO pr                     | rom Telescope      |                       |                           |                          |                      |               |                |             |     |                                 |           |          | N.C.                |                      | APPR.            |                     |                |                   |
|                                 |                    |                       |                           |                          |                      |               |                |             |     |                                 |           |          |                     | $\gamma$             | Bar Bar          | R                   |                |                   |
|                                 |                    |                       |                           |                          |                      |               |                |             |     |                                 |           |          |                     | A.                   | 2                |                     |                |                   |
|                                 |                    |                       |                           |                          |                      |               |                |             |     |                                 |           |          | - to - to -         | har                  |                  |                     |                |                   |
|                                 |                    |                       |                           |                          |                      |               |                |             |     |                                 |           |          |                     |                      |                  |                     |                |                   |
|                                 |                    |                       |                           |                          | I                    |               |                |             |     |                                 |           |          |                     |                      |                  |                     |                |                   |
|                                 |                    |                       |                           |                          |                      |               | w-up           | opse        | r V | alion                           | pa        | ge "     | <b>g</b><br>sunrise |                      | 90               | Co<br>sunset,⊲      | SFT<br>sunrise |                   |

| •••                                                          | 🛞 Follow-up P                                                            | age                                      | × +                     |                                      |                                                        |                                               |                |              |                                                                                                    |                                                          |                                           |                                                  |                                                     |                              | ~                 |
|--------------------------------------------------------------|--------------------------------------------------------------------------|------------------------------------------|-------------------------|--------------------------------------|--------------------------------------------------------|-----------------------------------------------|----------------|--------------|----------------------------------------------------------------------------------------------------|----------------------------------------------------------|-------------------------------------------|--------------------------------------------------|-----------------------------------------------------|------------------------------|-------------------|
| $\leftrightarrow$ $\rightarrow$ C                            | Svom-gv                                                                  | wacn.cn/ba/follo                         | owup/followupPage       | action?eventId=9                     | 998&ccId=14                                            |                                               |                |              |                                                                                                    |                                                          |                                           |                                                  |                                                     | Q                            | ů ☆ 🛛 🔿 :         |
|                                                              | 🖨 SUSS Home                                                              |                                          | 🖬 News                  | (?) Hel                              | þ                                                      | Feedback                                      | ¢              |              |                                                                                                    |                                                          |                                           |                                                  |                                                     | My Account                   | : admin   Logout  |
| Back to M                                                    | ainpage Bac                                                              | k to Event Page                          |                         |                                      |                                                        | Follow-up pag                                 | e for sb240122 | 954          | UT: 20                                                                                                   | 22-05-16 16:46                                           | :23 BJT: 2                                | 2022-05-17 00:46:23                              | CEST: 2022                                          | -05-16 18:46                 | :23 iFSC-Tools    |
| Event :                                                      | GRB Revisit                                                              |                                          |                         |                                      |                                                        |                                               |                |              |                                                                                                    |                                                          |                                           |                                                  |                                                     |                              | Comments          |
| Misson                                                       | Trigger Name                                                             | Event name                               | SVOM Burst ID           | Online / Offline                     | Source Typ                                             | e Detector                                    | Trigger Tim    | e (T0,UT) T9 | 0 RA (J2000)                                                                                             | Dec (J2000)                                              | Err CLE Solar Dis                         | t Lunar Dist/Phase                               | Galactic I/b                                        | E(B-V) BA                    | Validation Status |
| SVOM                                                         | sb240122954                                                              | GRB240122j                               | sb240122954             |                                      |                                                        | Svom-Eclairs                                  | 2024-01-22T1   | 3:00:01.234  | 11:19:07.006                                                                                             | +03:06:36.09                                             | 0.2 1 132.254                             | 84.5161 / 0.90                                   | 256.3638 / 57.3820                                  | 0.04                         | true              |
| Counter                                                      | parts                                                                    |                                          |                         |                                      |                                                        |                                               |                |              |                                                                                                    |                                                          |                                           |                                                  |                                                     |                              | Comments          |
| ID                                                           |                                                                          | 1                                        | Name                    |                                      | Detectio                                               | n Time (UT)                                   | DT-T0(s.)      | RA (J2000)   | Dec (J200                                                                                                | 00) Err                                                  | Dis.Eclairs                               | Dis.MXT                                          | Telescopes                                          |                              | Reporter          |
| <b>√</b> <sup>14</sup>                                       | sb24                                                                     | 0122954_GRB                              | 240122F_17059284        | 161_14                               | 2024-01                                                | 22T13:01:01                                   | 59.77          | 11:19:49.93  | +03:01:12.                                                                                               | .18 1.0000                                               |                                           |                                                  | CGFT , GWAC-F60B , G                                | WAC-F60A                     | admin             |
| 20                                                           | sb24                                                                     | 0122954_GRB                              | 240122j_17059284        | 96_20<br>61_23                       | 2024-01-                                               | 22T13:01:36                                   | 94.77          | 11:19:41.29  | +02:57:27.                                                                                               | .47 1.0000                                               |                                           |                                                  | CGFT                                                |                              | admin             |
| Follow-u<br>Trigger Na<br>SVOM Bur<br>RA (J2000<br>Telescope | o observation<br>ame: sb24012<br>st ID: sb24012<br>0): 11:19:49<br>: All | n for: Counter<br>22954<br>22954<br>9.93 | part sb240122954        | GRB240122F_170<br>E<br>Counter<br>De | 95928461_14<br>vent Name:<br>part Name:<br>ec (J2000): | GRB240122j<br>sb240122954_GRI<br>+03:01:12.18 | 324012         |              | Ground Obse<br>XingLong: Cl<br>Temperature: 12<br>WindSpeed: 1r<br>Humidity: 53<br>Link<br>Follow-Up tel | ervatory Weat<br>lear<br>2°C<br>n/s<br>3%<br>lescope map | her<br>CG<br>Temperat<br>WindSpe<br>Humic | FT:<br>ure: 9°C<br>ed: 2m/s<br>lity: 43%<br>Link | FGF1<br>Temperature<br>WindSpeed<br>Humidity<br>Lir | :<br>:°C<br>:m/s<br>:%<br>ik |                   |
| Please write<br><b>Dbs. ID fro</b>                           | down the follow-u<br>m Telescope:                                        | p observation infor                      | mation, after you apply | / the follow-ups and fi              | nish the follow-up                                     | S.                                            |                |              |                                                                                                    | ·                                                        |                                           |                                                  |                                                     |                              |                   |
|                                                              |                                                                          |                                          |                         |                                      |                                                        | Follo                                         | N-up           | obser        | vation                                                                                                   | page                                                     | ng<br>⊾sunrise                            | 90                                               | sunset_◀                                            | SFT<br>sunrise               |                   |

| Follow-up observation for | Counterpart | sb240122954_ | _GRB240122F_1705928461_14 |
|---------------------------|-------------|--------------|---------------------------|
|---------------------------|-------------|--------------|---------------------------|

| Trigger Name:  | sb240122954 |
|----------------|-------------|
| SVOM Burst ID: | sb240122954 |
| RA (J2000):    | 11:19:49.93 |
| Telescope:     | All 🗸       |

| Event Name:    | GRB240122j           |
|----------------|----------------------|
| nterpart Name: | sb240122954_GRB24012 |
| Dec (J2000):   | +03:01:12.18         |

#### 7 Follow-up observations The GRB Revisit can be prepared from

| Back to | Mainpage B      | ack to Event P | age              | Fo                  | ollow-up pag   | ge for <mark>sb240</mark> | 122954                      | UT: 20 | 22-05-16 07   | 58:50      | JT: 20 | 22-05 | -16 15:58:    | 50 CEST:            | 2022-05-16 0          | 9:58:5     | 50 | iFSC-Tools           |
|---------|-----------------|----------------|------------------|---------------------|----------------|---------------------------|-----------------------------|--------|---------------|------------|--------|-------|---------------|---------------------|-----------------------|------------|----|----------------------|
| Event   | GRB Revisit     |                |                  |                     |                |                           |                             |        |               |            |        |       |               |                     |                       |            | (  | Comments             |
| Misson  | Trigger<br>Name | Event name     | SVOM Burst<br>ID | Online /<br>Offline | Source<br>Type | Detector                  | Trigger Time<br>(T0,UT)     | т90    | RA<br>(J2000) | Dec (J200  | 0) Err | CLE   | Solar<br>Dist | Lunar<br>Dist/Phase | Galactic I/b          | E(B-<br>V) | ва | Validation<br>Status |
| SVOM    | sb240122954     | GRB240122j     | sb240122954      |                     |                | Svom-<br>Eclairs          | 2024-01-<br>22T13:00:01.234 |        | 11:19:07.006  | +03:06:36. | 09 0.2 | 1     | 132.2548      | 84.5161 /<br>0.90   | 256.3638 /<br>57.3820 | 0.04       |    | true                 |

## the counterpart

| Co | ounte | rparts                               |                     |           |             |              |        |             |         |                              | Comments |
|----|-------|--------------------------------------|---------------------|-----------|-------------|--------------|--------|-------------|---------|------------------------------|----------|
|    | ID    | Name                                 | Detection Time (UT) | DT-T0(s.) | RA (J2000)  | Dec (J2000)  | Err    | Dis.Eclairs | Dis.MXT | Telescopes                   | Reporter |
| ~  | 14    | sb240122954_GRB240122F_1705928461_14 | 2024-01-22T13:01:01 | 59.77     | 11:19:49.93 | +03:01:12.18 | 1.0000 |             |         | CGFT , GWAC-F60B , GWAC-F60A | admin    |
| 0  | 20    | sb240122954_GRB240122j_1705928496_20 | 2024-01-22T13:01:36 | 94.77     | 11:19:41.29 | +02:57:27.47 | 1.0000 |             |         | CGFT                         | admin    |
|    |       |                                      |                     |           |             |              |        |             |         |                              |          |

The counterpart follow-up can be prepared from here by selecting

## 7. Follow-up observations

- The information of GRB and counterparts are automatic filled at (1)
- The information of all ground telescopes are displayed in the right panel (2)
- The request information or observation information are recorded at (3)
- The discussions can be written at (4)

| Follow-up obse                                                  | ervation fo                        | Dr: Counterpart       | sb240122954_GRB240122F_^                          | 1705928461_14                          |
|-----------------------------------------------------------------|------------------------------------|-----------------------|---------------------------------------------------|----------------------------------------|
| Trigger Name:                                                   | sb2401229                          | 954                   | Event Name:                                       | GRB240122j                             |
| SVOM Burst ID:                                                  | sb2401229                          | 954                   | Counterpart Name:                                 | sb240122954_GRB240122                  |
| RA (J2000):                                                     | 11:19:49.93                        | 3                     | Dec (J2000):                                      | +03:01:12.18                           |
| Telescope:                                                      | All                                | 0                     |                                                   |                                        |
| Follow-up infor<br>* Please write down th<br>Obs. ID from Teles | mation<br>e follow-up ob<br>scope: | oservation informatio | <b>3</b><br>n, arrer you apply the follow-ups and | d finish the follow-ups.               |
| * or ToO proposal ID                                            |                                    |                       |                                                   |                                        |
|                                                                 |                                    |                       |                                                   |                                        |
|                                                                 |                                    |                       |                                                   |                                        |
|                                                                 |                                    |                       |                                                   |                                        |
|                                                                 |                                    |                       |                                                   |                                        |
|                                                                 |                                    |                       |                                                   |                                        |
| Submit Follow-u                                                 | p Informati                        | on                    | * The Follow-up Request II                        | ) will be generated automatically when |
|                                                                 | -                                  |                       | submit follow-up information                      | on                                     |
| Discussions:                                                    |                                    |                       |                                                   |                                        |
|                                                                 |                                    |                       | 4                                                 |                                        |
|                                                                 |                                    |                       |                                                   |                                        |
|                                                                 |                                    |                       |                                                   |                                        |

are automatic filled at (1) are displayed in the right panel (2) formation are recorded at (3)

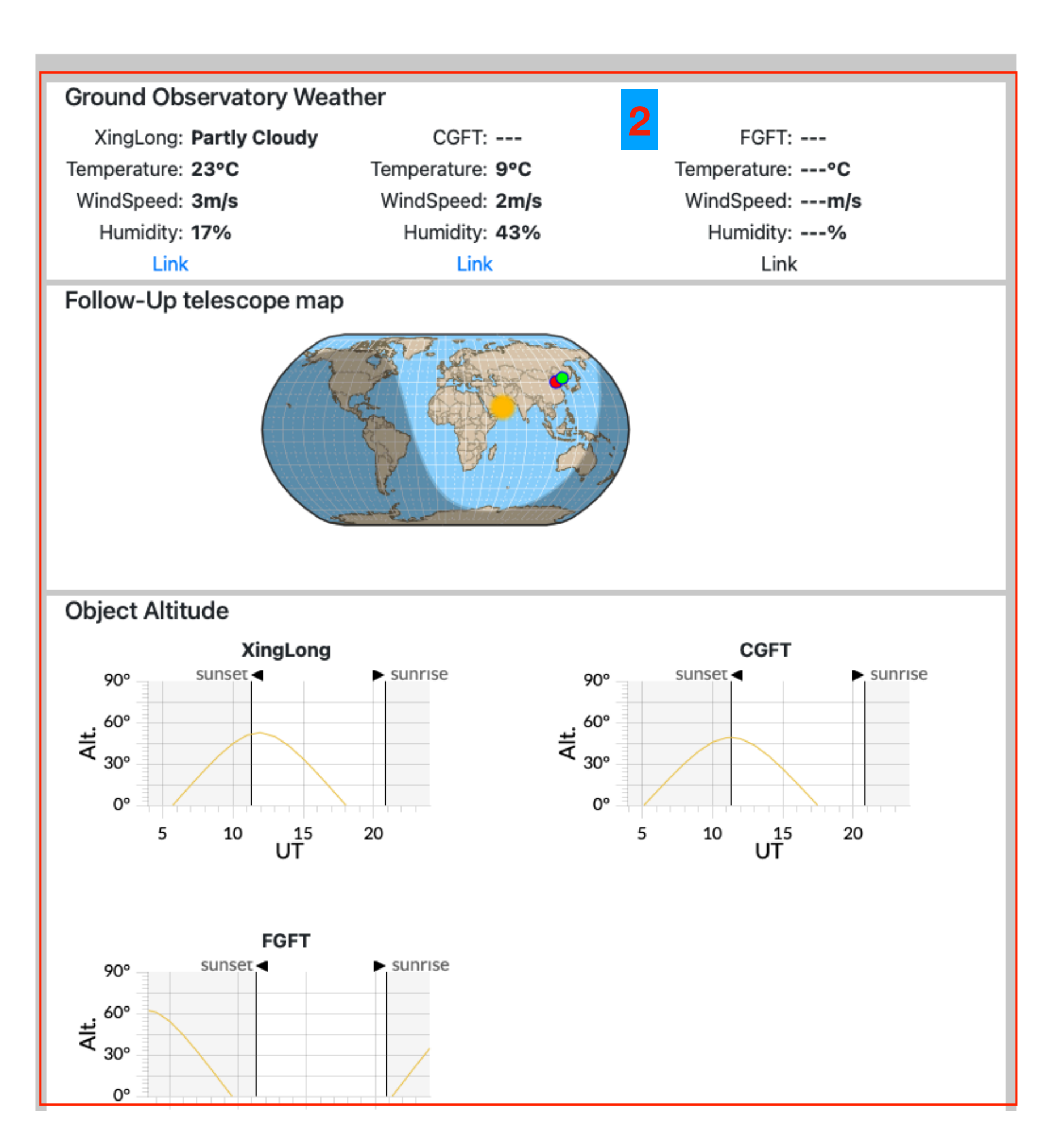

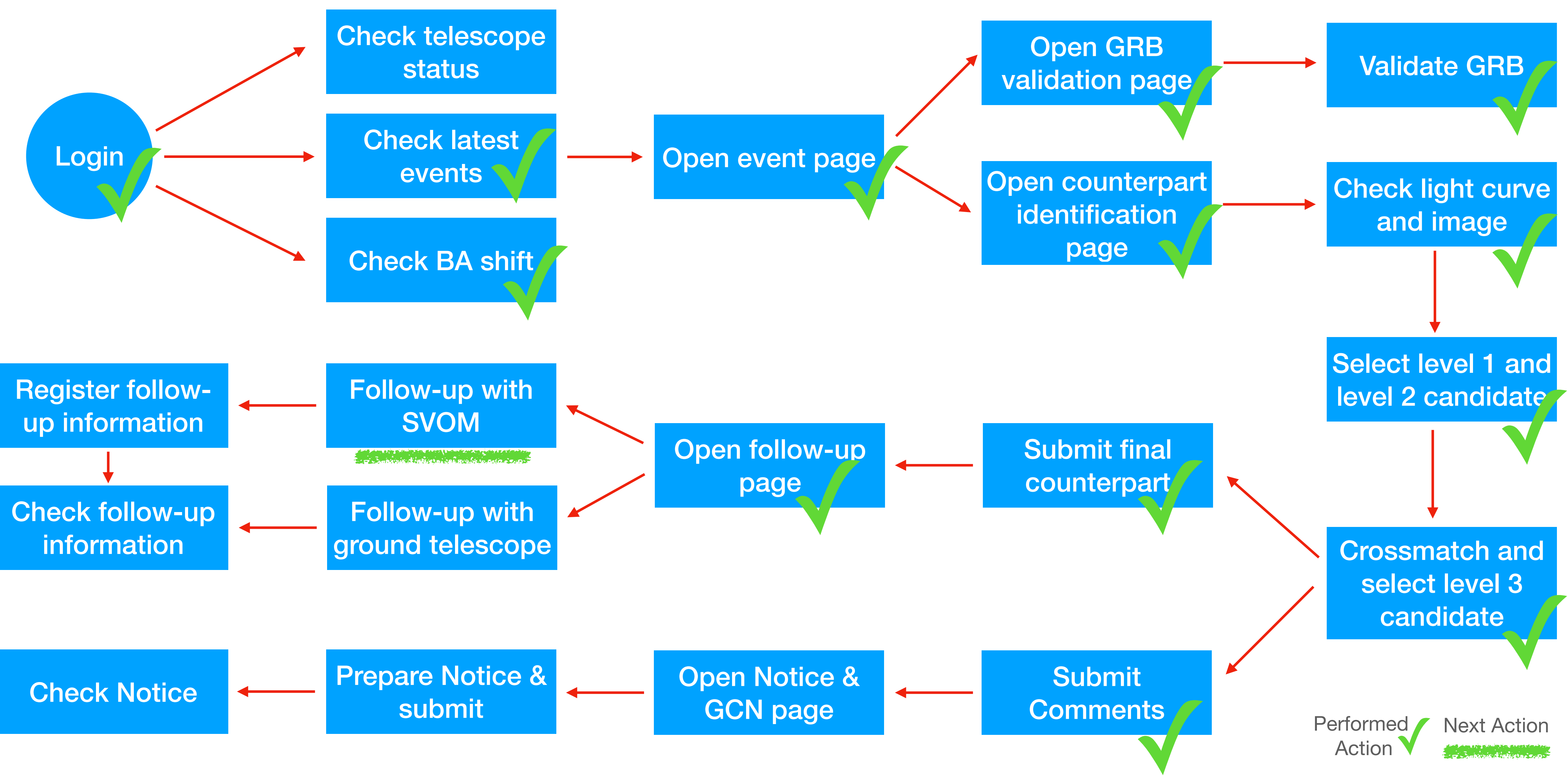

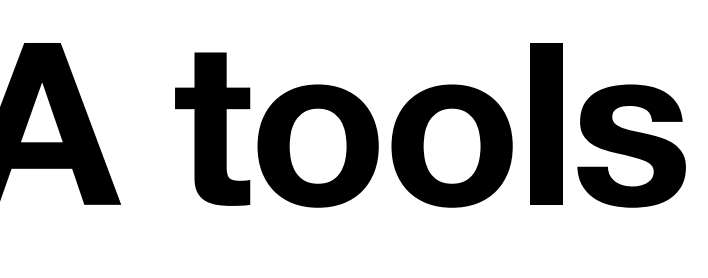

### 7. Follow-up observations with SVOM satellite

- To use SVOM, select "SVOM ToO" (1) in Telescope
- BA can give some request and open the SVOM ToO tools (3), the information will be transferred to the ToO tools automatically.

| Back to Mainpage       | Back to Event Page                                                          | Follow-up                                               | page for sb240122954                 | UT: 2022-05-1                                | 6 08:26:12          | BJT: 2022-05-16 16:26:12                    | CEST: 2022-05-16 10:26:12 | iFSC-Too |
|------------------------|-----------------------------------------------------------------------------|---------------------------------------------------------|--------------------------------------|----------------------------------------------|---------------------|---------------------------------------------|---------------------------|----------|
| Follow-up obse         | Follow-up observation for: Counterpart sb240122954_GRB240122F_1705928461_14 |                                                         |                                      | Open ToO tools to make a ToO proposal Screen |                     |                                             |                           |          |
| Trigger Name:          | sb240122954                                                                 | Event Name:                                             | GRB240122j                           | Source ID:                                   | sb2401229           | 54_GRB240122F_1705928461_14                 |                           |          |
| SVOM Burst ID:         | sb240122954                                                                 | Counterpart Name:                                       | sb240122954_GRB240122                | Event Name:                                  | GRB240122           | 2j                                          | 2                         |          |
| RA (J2000):            | 11:19:49.93                                                                 | Dec (J2000):                                            | +03:01:12.18                         | Object Type:                                 | ToO-Nom             |                                             |                           |          |
| Telescope:             | SVOM ToO 💿                                                                  |                                                         |                                      | Coordinates:                                 | 11:19:49.93         | 3, 03:01:12.18                              |                           |          |
| Follow-up infor        | mation                                                                      |                                                         |                                      | Special Request                              | :                   |                                             |                           |          |
| * Please write down th | e follow-up observation information, af                                     | ter you apply the follow-ups and                        | I finish the follow-ups.             |                                              |                     |                                             |                           |          |
| Obs. ID from Teles     | scope:                                                                      | _                                                       |                                      |                                              |                     |                                             |                           |          |
| or too proposal ID     |                                                                             |                                                         |                                      |                                              |                     |                                             |                           |          |
|                        |                                                                             |                                                         |                                      |                                              |                     |                                             |                           |          |
|                        |                                                                             |                                                         |                                      |                                              |                     |                                             |                           |          |
|                        |                                                                             |                                                         |                                      |                                              |                     |                                             |                           |          |
|                        |                                                                             |                                                         |                                      | * To automatic impor                         | t the target inform | nation into ToO tools, please keep your ToO | tools account logged on.  |          |
|                        |                                                                             |                                                         |                                      | Submit and Ope                               | en ToO tools        | 3                                           |                           |          |
| Submit Follow-u        | p Information                                                               | * The Follow-up Request ID submit follow-up information | will be generated automatically when |                                              |                     |                                             |                           |          |

• The information to generate a SVOM ToO request is automagically filled in the right panel (2)

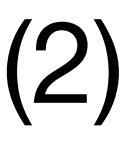

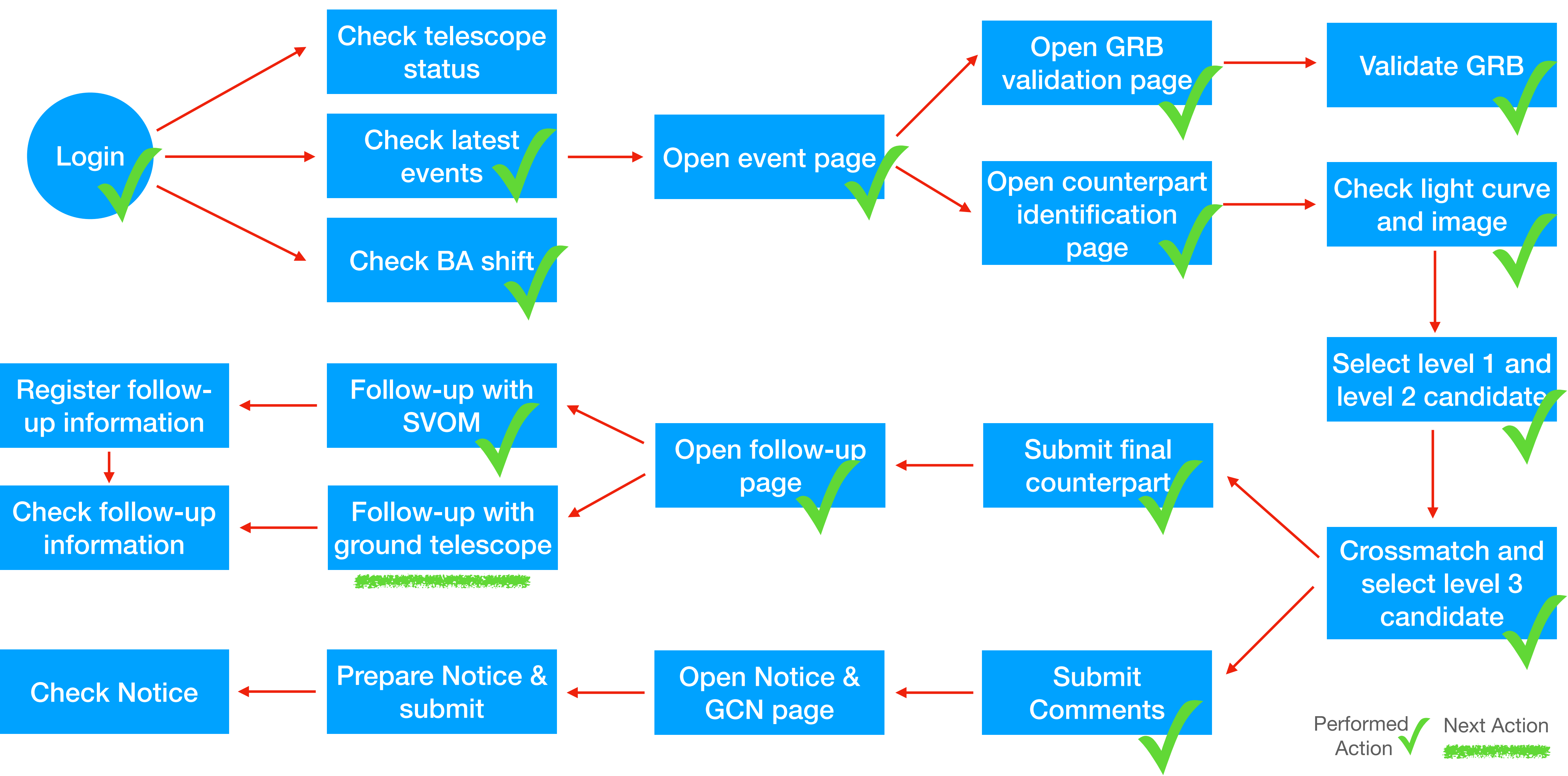

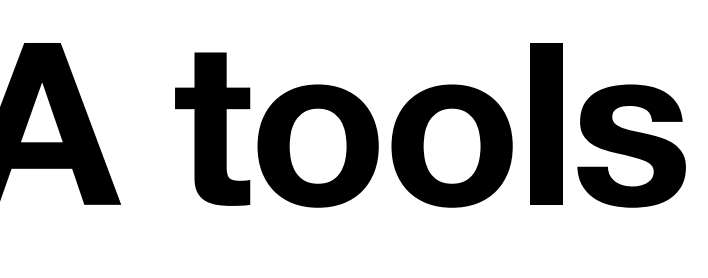

#### 7. Follow-up observations with ground telescopes

- automatic follow-ups.
- After submission the follow-up request, the request information is shown at (4)

| Follow-up observation for: Counterpart sb240122954_GRB240122F_1705928461_14 |                                    |                                        |                               |  |  |  |  |  |  |
|-----------------------------------------------------------------------------|------------------------------------|----------------------------------------|-------------------------------|--|--|--|--|--|--|
| Trigger Name:                                                               | sb240122954                        | Event Name:                            | GRB240122j                    |  |  |  |  |  |  |
| SVOM Burst ID:                                                              | sb240122954                        | Counterpart Name:                      | sb240122954_GRB2401           |  |  |  |  |  |  |
| RA (J2000):                                                                 | 11:19:49.93                        | Dec (J2000):                           | +03:01:12.18                  |  |  |  |  |  |  |
| Telescope:                                                                  | GWAC-F60B 🕤                        |                                        |                               |  |  |  |  |  |  |
| Follow-up infor                                                             | mation                             |                                        |                               |  |  |  |  |  |  |
| * Please write down th                                                      | e follow-up observation informatio | on, after you apply the follow-ups and | d finish the follow-ups.      |  |  |  |  |  |  |
| Obs. ID from Teles                                                          | scope:                             |                                        |                               |  |  |  |  |  |  |
| * or ToO proposal ID                                                        |                                    |                                        |                               |  |  |  |  |  |  |
| 4                                                                           |                                    |                                        |                               |  |  |  |  |  |  |
| Submit Follow-u                                                             | p Information                      | * The Follow-up Request ID             | will be generated automatical |  |  |  |  |  |  |
| <b>D</b> :                                                                  |                                    | submit tonow-up informatio             | ///                           |  |  |  |  |  |  |
| Discussions:                                                                |                                    |                                        |                               |  |  |  |  |  |  |
|                                                                             |                                    |                                        |                               |  |  |  |  |  |  |

• To make an automatic follow-up, select a core telescope, such as "CGFT", "GWAC-F60A", "GWAC-F60B"... (1) Based on the feature of the target, BA can select an observation strategy (2). The description is given below. • The observation sequence is generated automatically. BA can check it and submit (3) to telescope to perform

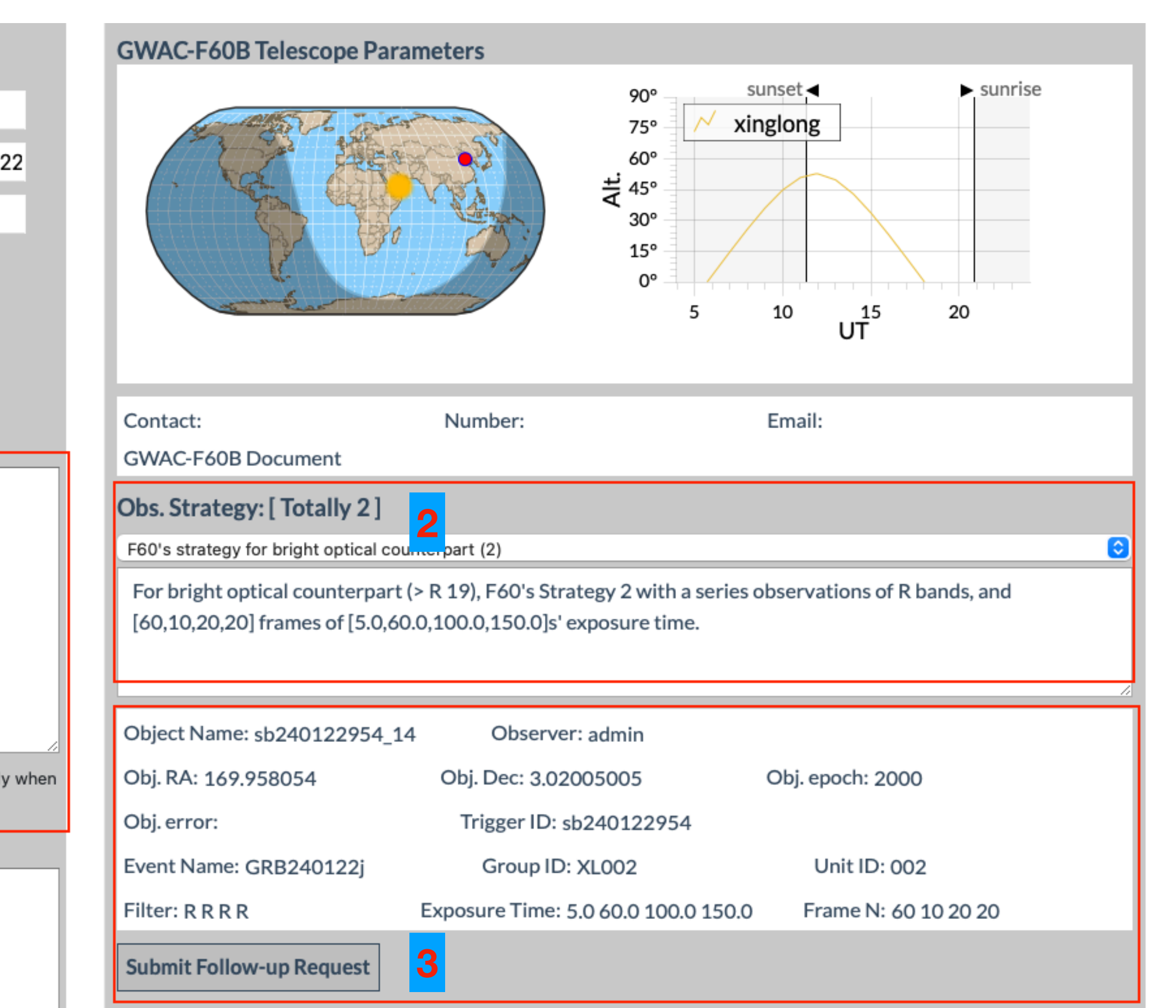

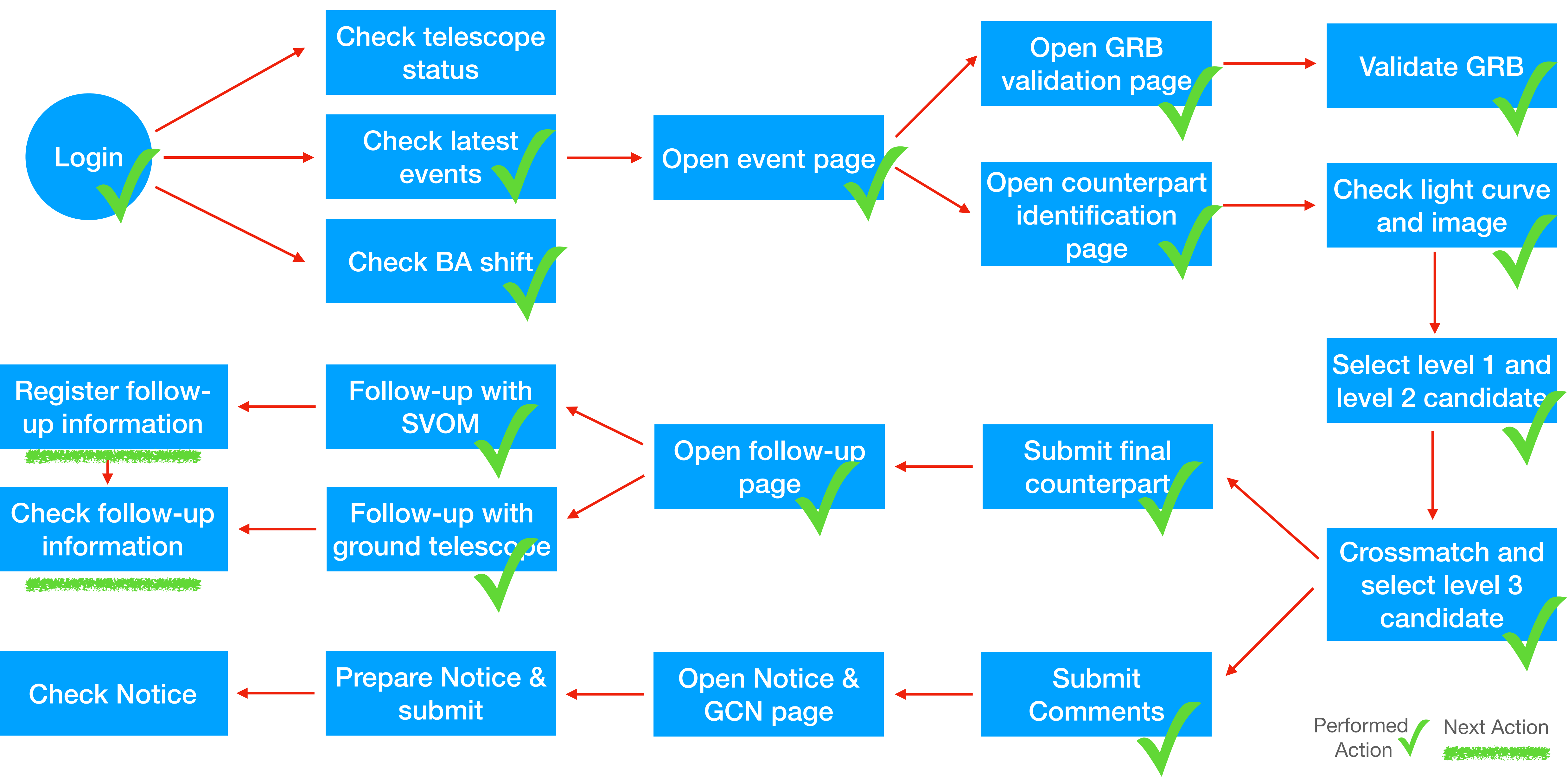

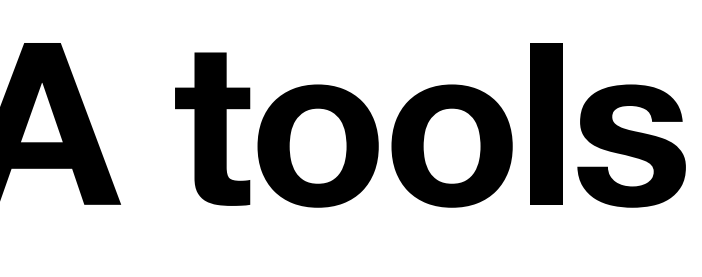

#### 7. Follow-up observations with ground telescopes The discussions for the follow-ups can be written at (1) • The details of the follow-ups are listed at (2)

- The request information is shown at (3)
- The follow-up data can be updated from (4)

| Discussions:   |  |  |
|----------------|--|--|
| 1              |  |  |
|                |  |  |
|                |  |  |
|                |  |  |
|                |  |  |
|                |  |  |
| Submit Comment |  |  |

| Foll                                  | Follow-up Observation Detail: 2 |                      |           |               |                         |       |               |             |       |        |  |  |
|---------------------------------------|---------------------------------|----------------------|-----------|---------------|-------------------------|-------|---------------|-------------|-------|--------|--|--|
|                                       | Follow-up Type                  | Follow-up Request ID | Telescope | ID from Tele. | Submited time (UT)      | BA    | Request Info. | Obs. Status | Uploa | d Data |  |  |
| Ο                                     | ToO-NOM-AT                      | 84                   | GWAC-F60B |               | 2022-05-16T08:47:22.848 | admin | 3             |             |       | . 4    |  |  |
| ο                                     | ToO-NOM-AT                      | 80                   | GWAC-F60B |               | 2022-05-15T12:28:38.443 | admin |               |             |       |        |  |  |
| ο                                     | ToO-NOM-AT                      | 79                   | CGFT      |               | 2022-05-15T07:24:18.881 | admin |               |             |       |        |  |  |
| Ο                                     | ToO-NOM-AT                      | 78                   | All       | 1             | 2022-05-14T13:30:39.015 | admin |               |             |       |        |  |  |
| Ο                                     | ToO-NOM-AT                      | 77                   | All       | 1             | 2022-05-14T13:29:41.389 | admin |               |             |       |        |  |  |
| Columns - 5 + From 1 to 5, total: 17. |                                 |                      |           |               |                         |       |               |             | 2 3 4 | 4 Next |  |  |

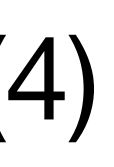

|   | Obj. error:              | INSSELID: 20240122324               |                      |
|---|--------------------------|-------------------------------------|----------------------|
| - | Event Name: GRB240122j   | Group ID: XL002                     | Unit ID: 002         |
|   | Filter: R R R R          | Exposure Time: 5.0 60.0 100.0 150.0 | Frame N: 60 10 20 20 |
|   | Submit Follow-up Request |                                     |                      |
|   |                          |                                     |                      |
|   |                          |                                     |                      |
|   |                          |                                     |                      |
|   |                          |                                     |                      |

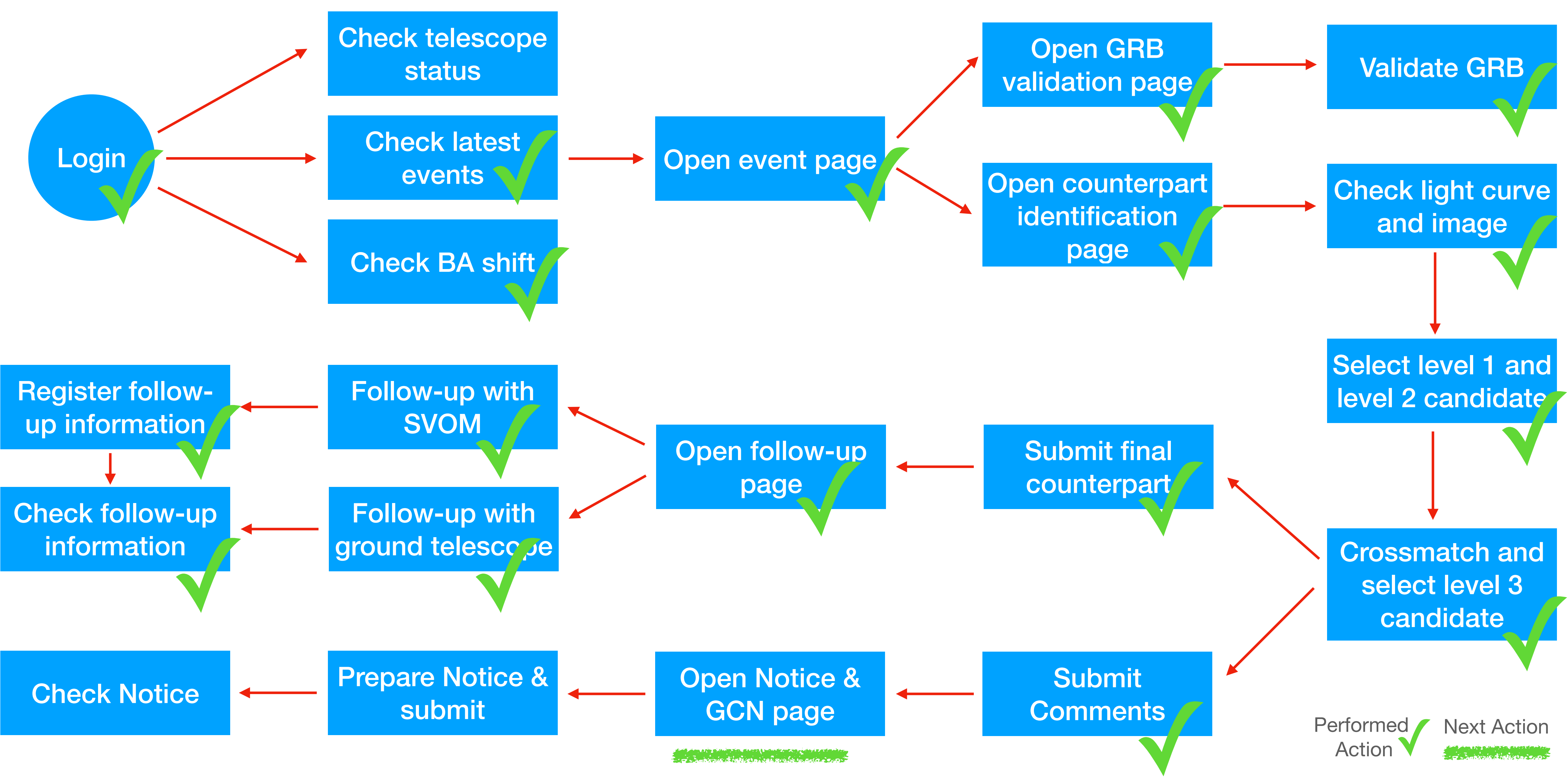

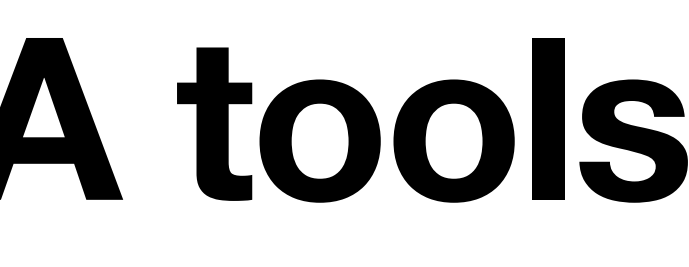

#### 8. Prepare SVOM Notices Click here in the counterpart identification page to prepare notices

| Co | Counterpart                          |                         |               |               |          |  |  |  |  |  |  |
|----|--------------------------------------|-------------------------|---------------|---------------|----------|--|--|--|--|--|--|
| ID | Name                                 | Detection Time<br>(UT)  | DT-<br>T0(s.) | RA<br>(J2000) | D<br>(J2 |  |  |  |  |  |  |
| 14 | sb240122954_GRB240122F_1705928461_14 | 2024-01-<br>22T13:01:01 | 59.77         | 11:19:49.93   | +03:0    |  |  |  |  |  |  |
| 20 | sb240122954_GRB240122j_1705928496_20 | 2024-01-<br>22T13:01:36 | 94.77         | 11:19:41.29   | +02:5    |  |  |  |  |  |  |

Or click here in the event page to prepare notices

| Notice & GCN Circular:<br>Notice List: | Notice & GCN      |             |       |                  |            |
|----------------------------------------|-------------------|-------------|-------|------------------|------------|
| Creat                                  | ting Time (UT)    | Notice Type | BA    | Notice Parameter | Notice ID  |
| 2022-05-15T12:30:04.708                |                   | N2f         | admin |                  | 123        |
| 2022-05                                | 5-14T12:13:22.211 | N2f         | admin |                  |            |
| 2022-05                                | 5-14T12:10:57.789 | N2f         | admin |                  |            |
| Columns - 5 + From 1                   | to 3 , total: 3 . |             |       |                  | Previous 1 |

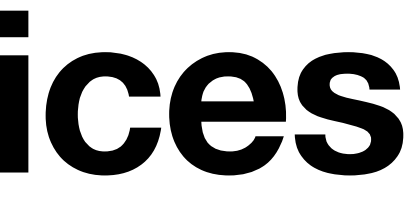

|                |        |             |         |                                  |          |               | Com             |
|----------------|--------|-------------|---------|----------------------------------|----------|---------------|-----------------|
| Dec<br>(J2000) | Err    | Dis.Eclairs | Dis.MXT | Telescopes                       | Reporter | Оре           | eration         |
| 03:01:12.18    | 1.0000 | 0.2000      |         | CGFT , GWAC-F60B , GWAC-<br>F60A | admin    | Follow-<br>up | Notice &<br>GCN |
| 02:57:27.47    | 1.0000 | 0.2088      |         | CGFT                             | admin    | Follow-<br>up | Notice &<br>GCN |

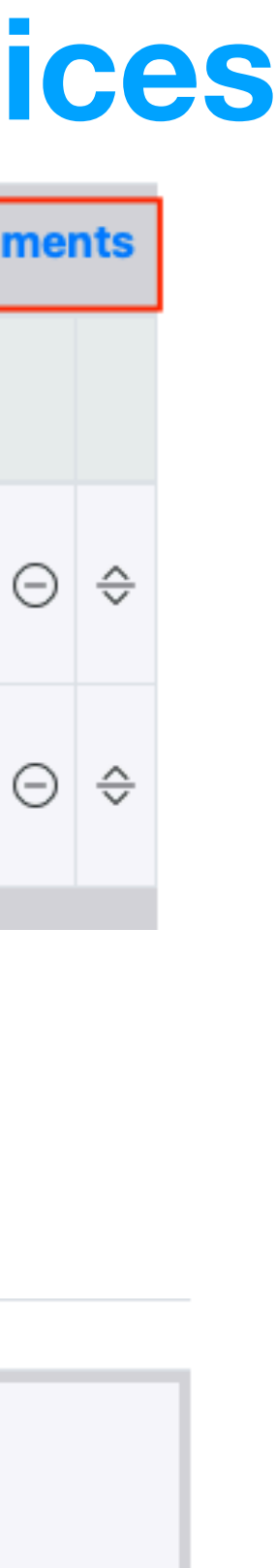

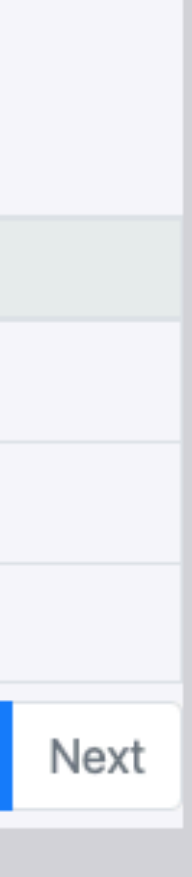

## 8. Prepare SVOM Notices

| Event :       |                              |                             |                                          |                                  |   |
|---------------|------------------------------|-----------------------------|------------------------------------------|----------------------------------|---|
| Back to Mainp | age Back to Event Page       |                             | L. L. L. L. L. L. L. L. L. L. L. L. L. L | Notice& GCN Circular page for sb | 2 |
|               |                              |                             |                                          |                                  | _ |
| <b>A</b> S    | USS Home                     | 📾 News                      | Help                                     | ? Feedback                       |   |
| < → C         | svom-gwacn.cn/ba/notice      | e/notice_gcn.action?eventId | =9998&ccId=14                            |                                  |   |
| 000           | 💈 Notice & GCN Circular Page | × +                         |                                          |                                  |   |

#### Event:

| Misson | Trigger Name | Event name | SVOM Burst ID | Online/offline | Source Type | Detector     | Trigger time  |
|--------|--------------|------------|---------------|----------------|-------------|--------------|---------------|
| SVOM   | sb240122954  | GRB240122j | sb240122954   |                |             | Svom-Eclairs | 2024-01-22T13 |

#### Counterparts

|   | ID | Name                                 | Detection Time (UT) | DT-T0(s.) | RA (J2000)  | Dec (J2000)  | Err    | Dis.Eclairs | Dis.MXT | Telescopes                   | Reporter |
|---|----|--------------------------------------|---------------------|-----------|-------------|--------------|--------|-------------|---------|------------------------------|----------|
| ✓ | 14 | sb240122954_GRB240122F_1705928461_14 | 2024-01-22T13:01:01 | 59.77     | 11:19:49.93 | +03:01:12.18 | 1.0000 |             |         | CGFT , GWAC-F60B , GWAC-F60A | admin    |
| 0 | 20 | sb240122954_GRB240122j_1705928496_20 | 2024-01-22T13:01:36 | 94.77     | 11:19:41.29 | +02:57:27.47 | 1.0000 |             |         | CGFT                         | admin    |
| 0 | 23 | sb240122954_GRB240122j_1705928461_23 | 2024-01-22T13:01:01 | 59.77     | 11:19:39.77 | +02:56:08.56 | 1.0000 |             |         | CGFT                         | admin    |

J

| Prepare Notice    | for: Counterpart sb240 | 122954_GRB240122F_1705928461_14 |                      |
|-------------------|------------------------|---------------------------------|----------------------|
| Trigger Name:     | sb240122954            | Event Name:                     | GRB240122j           |
| SVOM Burst ID:    | sb240122954            | Counterpart Name:               | sb240122954_GRB24012 |
| RA (J2000):       | 11:19:49.93            | Dec (J2000):                    | +03:01:12.18         |
| Telescope:        | <b>~</b>               | Notice Type:                    | N2f                  |
| Obs. ID from Tele | escope:                |                                 |                      |
| Detection Time (  | UT):                   |                                 |                      |
| OBST0(s):         |                        |                                 |                      |
| Filter:           |                        |                                 |                      |
| Magnitude:        |                        |                                 |                      |
|                   |                        |                                 |                      |

Submit Notice Parameter

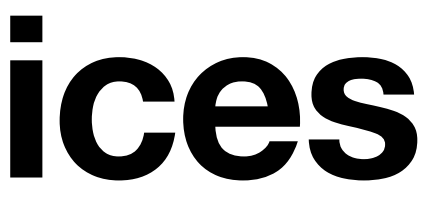

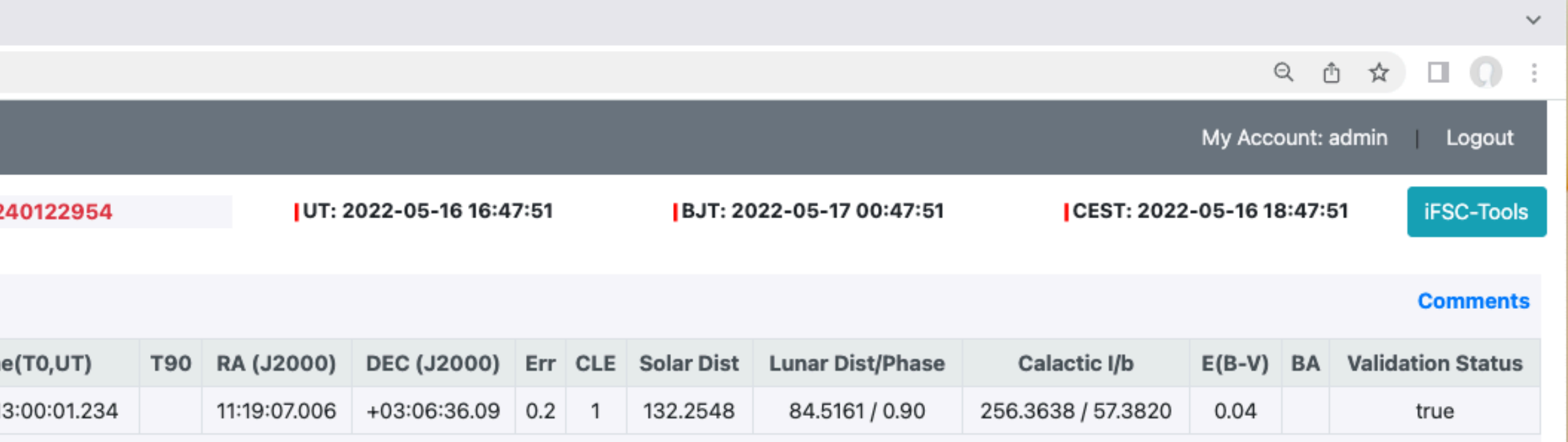

#### Comments

|                      | Prepare GCN Circular: Counterpart     |                   |  |
|----------------------|---------------------------------------|-------------------|--|
| GRB240122j           | Trigger Name:                         | Event Name:       |  |
| sb240122954_GRB24012 | SVOM Burst ID:                        | Counterpart Name: |  |
| +03:01:12.18         | RA (J2000):                           | Dec (J2000):      |  |
| N2f                  | Telescope: SVOM ToO ~                 | Notice Type:      |  |
|                      | Obs. ID from Telescope:               |                   |  |
|                      | Chose Circular Template: CC Detection | ∽                 |  |
|                      |                                       |                   |  |
|                      |                                       |                   |  |
|                      |                                       |                   |  |
|                      |                                       |                   |  |
|                      |                                       |                   |  |
| Notice & GCN C       | ircular page                          |                   |  |

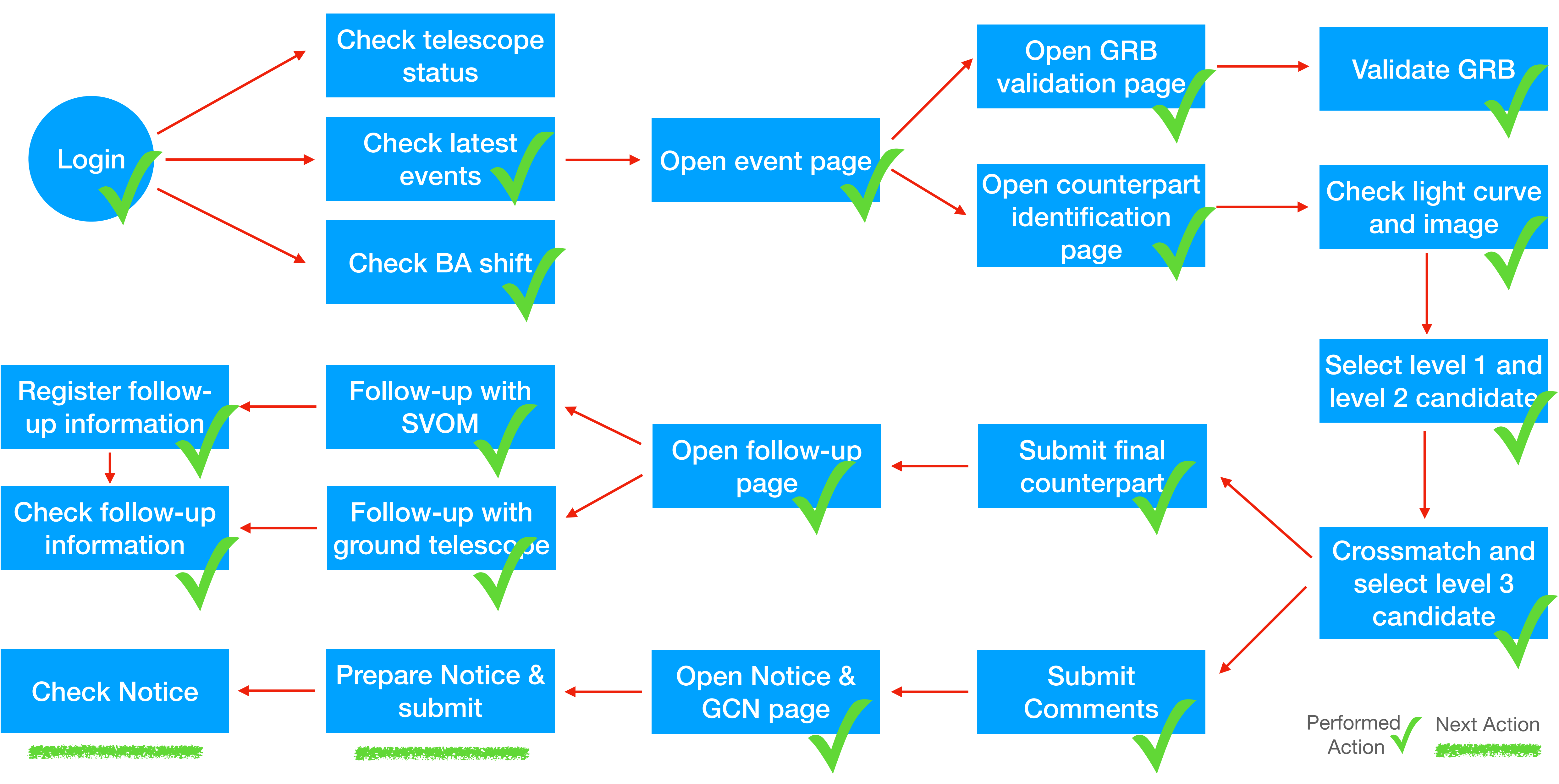

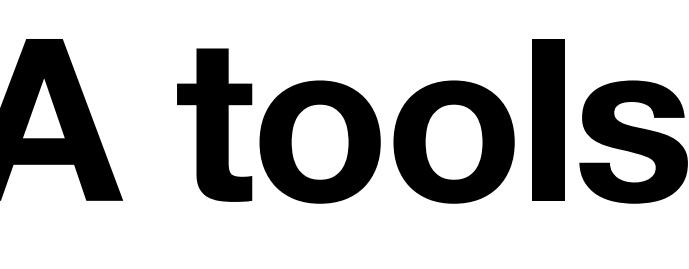

## 8. Prepare SVOM Notices

- Currently, only N2f for CGFT is defined (2), so BA can only select "CGFT" telescope (1)
- The Notice parameters are generated and summited (3)
- The Notice list is shown at (4)
- The contents of Notice parameters are shown at (5)

| Prepare Notice 1                   | for:          | Counterpart test2022 | 205514_1708       | 3694374_21   |                   |  |  |
|------------------------------------|---------------|----------------------|-------------------|--------------|-------------------|--|--|
| Trigger Name:                      | test202205514 |                      | Event Name:       |              |                   |  |  |
| SVOM Burst ID:                     | sb202205514   |                      | Counterpart Name: |              | test202205514_170 |  |  |
| RA (J2000):                        | 11:19:49.93   |                      | Dec (J2000):      |              | +03:01:12.25      |  |  |
| Telescope:                         | CGFT          | <b>0</b> 1           | 2                 | Notice Type: | N2f               |  |  |
| Obs. ID from Telescope: 2566914149 |               |                      |                   |              |                   |  |  |
| Detection Time (U                  | JT):          | 2024-02-23T13:19:34  | 4                 |              |                   |  |  |
| OBST0(s):                          |               | 59.65                |                   |              |                   |  |  |
| Filter:                            |               | g                    |                   |              |                   |  |  |
| Magnitude:                         |               | 16.2755              |                   |              |                   |  |  |
|                                    |               |                      |                   |              |                   |  |  |
|                                    |               |                      |                   |              |                   |  |  |
| Cubmit Nation Decementar 3         |               |                      |                   |              |                   |  |  |
|                                    |               |                      |                   |              |                   |  |  |
| Back to top                        |               |                      |                   |              |                   |  |  |

#### Notice & GCN Circular List:

|   | 14 | ∿<br>Creating Time (UT) | Notice <sup>®</sup><br>Type | °∜<br>BA | Notice Parameter | Notice ID |
|---|----|-------------------------|-----------------------------|----------|------------------|-----------|
| 4 | 0  | 2022-05-15T14:59:03.366 | N2f                         | admin    |                  |           |
|   |    |                         |                             |          | Prev             | ious 1 N  |

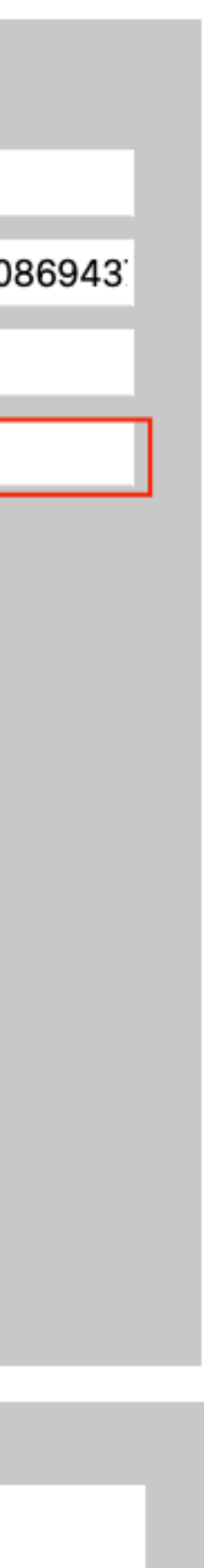

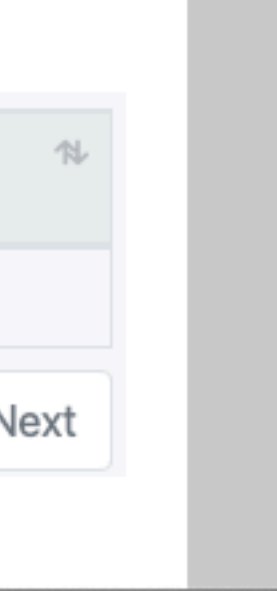

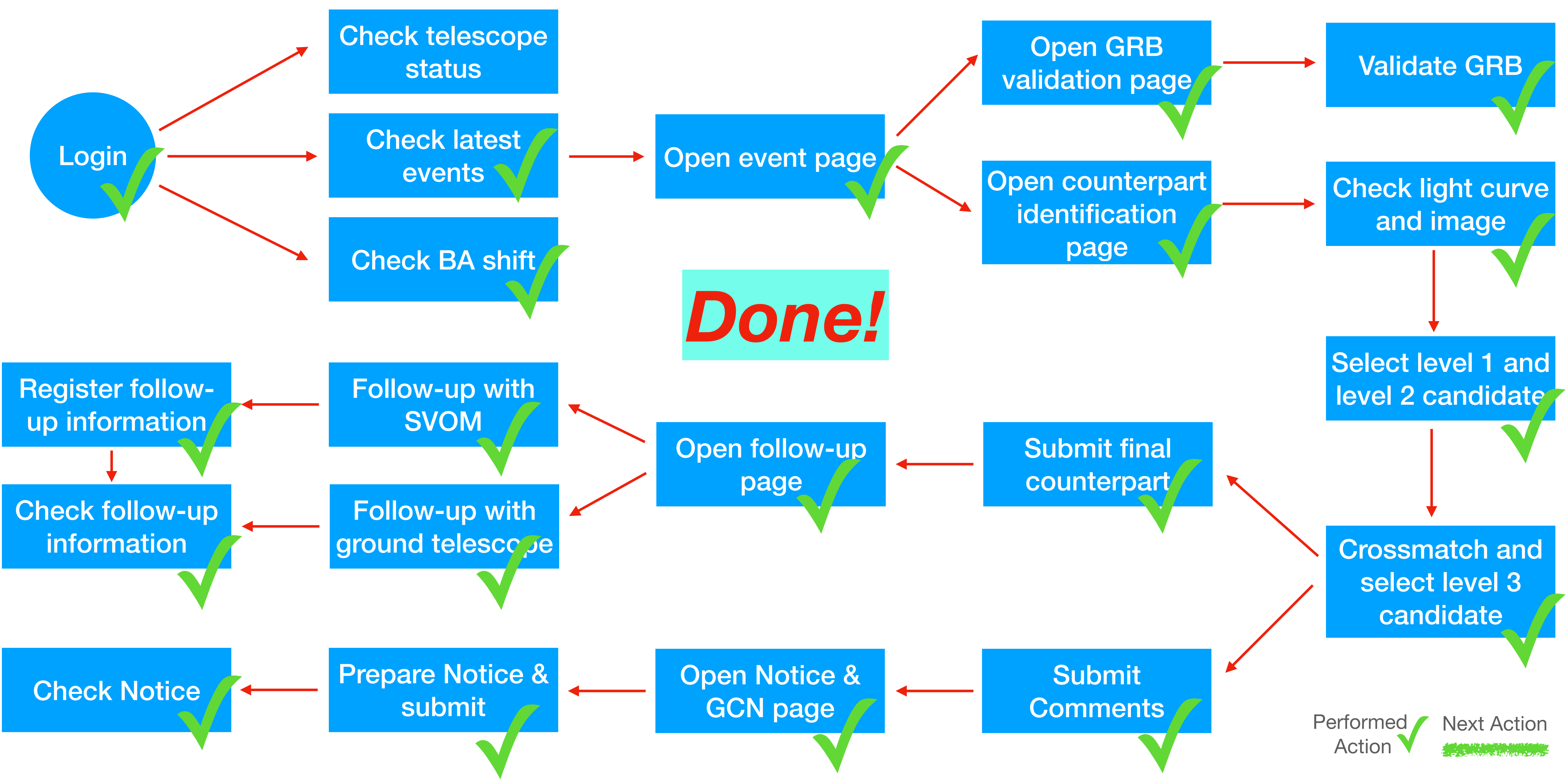

## Thanks